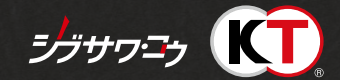

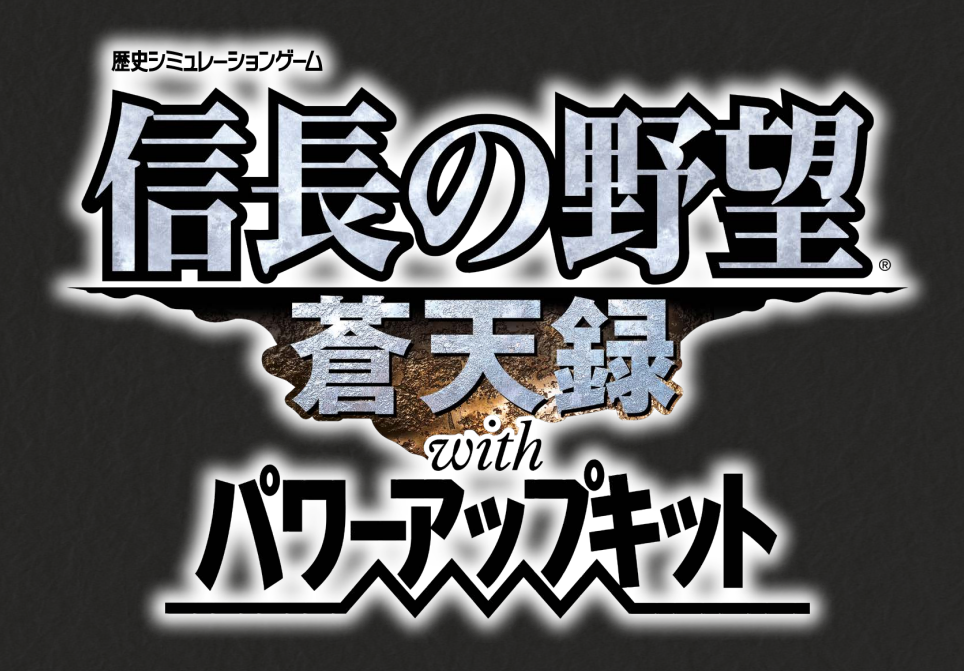

操作ガイド

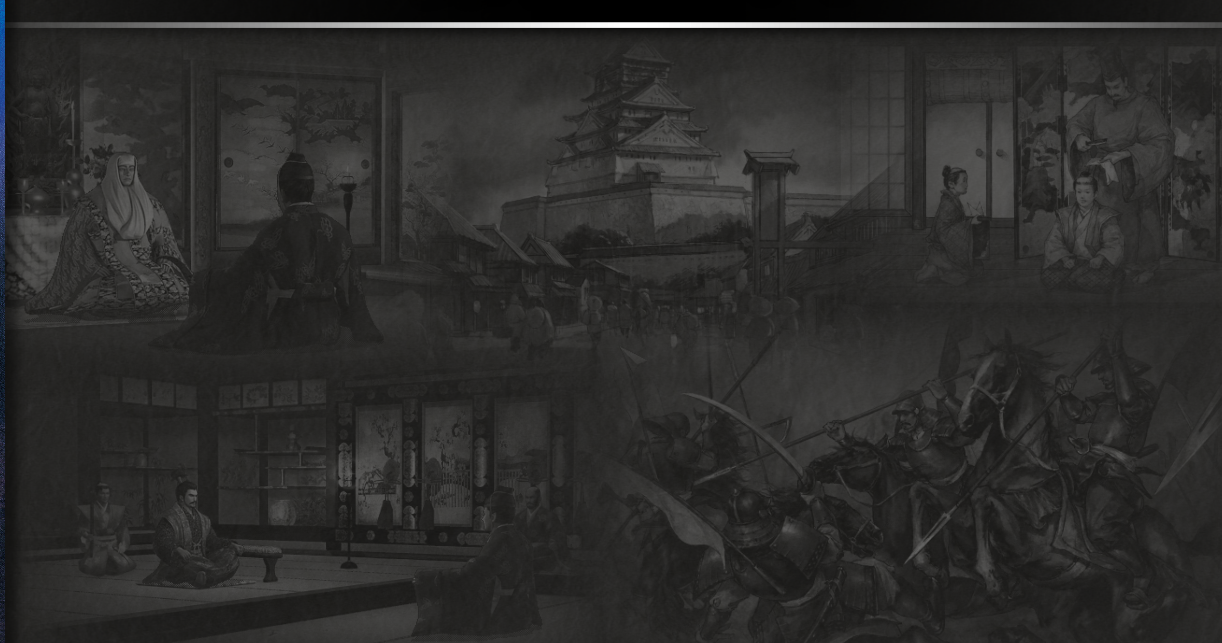

# 『信長の野望・蒼天録 with パワーアップキット』とは

『信長の野望・蒼天録 with パワーアップキット』は、日本の戦国時代を題材とした歴史シミュレーションゲームです。 プレイヤーは日本全国に割拠した戦国大名家を率いる大名、または軍団長・城主となり、天下統一を目指します。

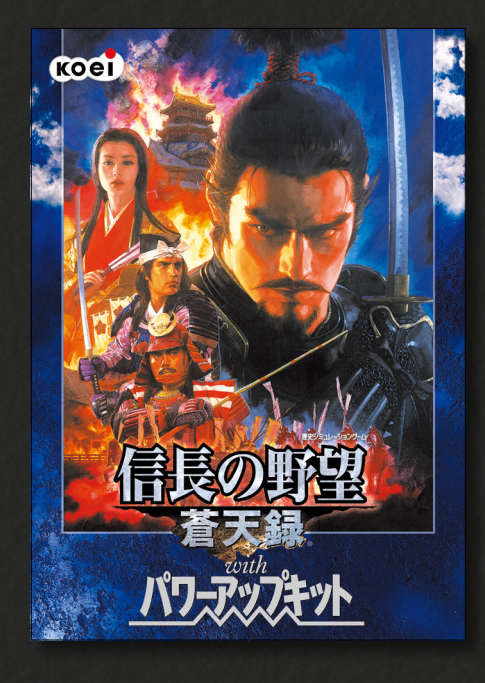

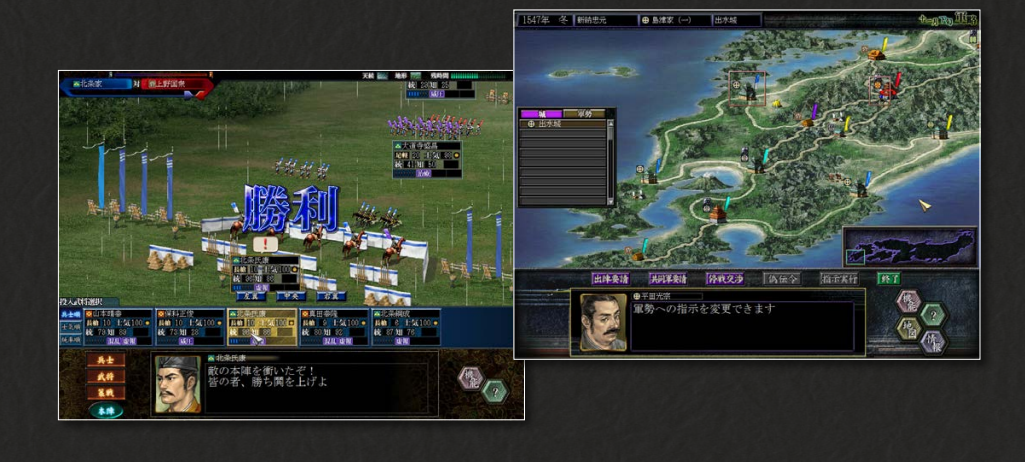

2002年に発売されたシリーズ第10作。

配下武将からのプレイが可能になり、大名だけでなく、軍団長や城主といった異なる立場から天下 統一を狙えるようになった。

パワーアップキットでは、3本の追加シナリオと300人の武将が追加。 ゲームバランスを細かく調整した「特撰カスタマイズ」が搭載され、極端な条件下でのプレイを楽しめるようになっている。

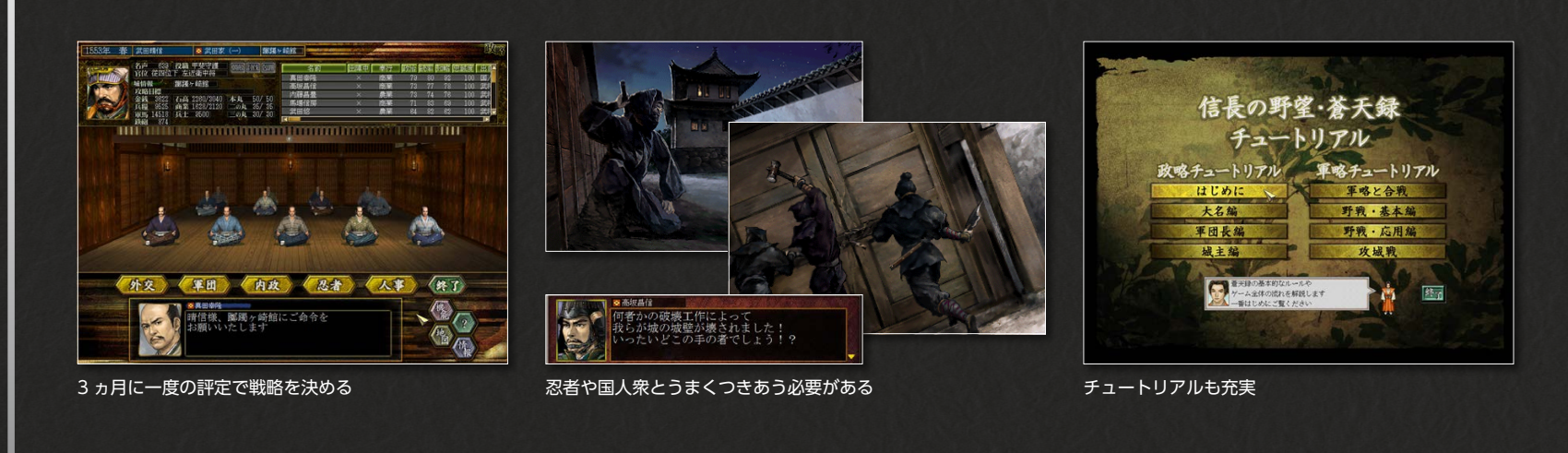

## 目次

はじめにお読みください ……… 3 ユーザーサポート、基本的な操作を記載しています

プレイングマニュアル ······ 7 プレイングマニュアルの抜粋です

パワーアップマニュアル ………19 パワーアップマニュアルの抜粋です

# はじめにお読みください

## ゲームを始める前に

インストール、アンインストールの方法については、下記URL のリンク先をご 覧ください。

うまく動作しないときや、トラブルと思われる症状が出た場合は、起動画面の「は じめに」からReadmeを開き、「トラブルシューティング」をご確認ください。

Steam®版ゲームインストール方法 http://www.gamecity.ne.jp/steam/install.html

## PDFマニュアルをご覧いただく前に

- ◆ このPDFに掲載されている説明書は、オリジナル版の説明書から、特にゲームの進行に役立つページを抜粋したものです。全ページは掲載されておりませんので、ご了承ください。
- 🔷 一部の表記、画面写真が、本製品と異なる場合があります。

## ユーザーサポート

「製品が動作しない」「何回か遊んだだけでゲームができなくなってしまった」な ど、本製品に関するご質問・お問い合わせは、下記WEBサポートまでお寄せくだ さい。

※お手数ですが、お問い合わせの前に、「使用許諾契約書」の内容をよくご確認ください。本製品の「使用許諾契約書」はSteamストアページより確認できます(http://store.steampowered.com/ eula/628130\_eula\_1)。

## ユーザーサポートにお問い合わせの前に

ご使用のパソコンの環境や情報を「KOEITECMO SYSTEM VIEWER」にてご確認ください。 「KOEITECMO SYSTEM VIEWER」は以下のURL から無料でダウンロードできます。

http://www.gamecity.ne.jp/products/ksv/ksv.htm

## WEBサポート

### http://www.gamecity.ne.jp/support/

※WEBサポートでは、上記ページ下段の「メールフォームへ」とお進みください。

#### ご注意

- ●ユーザーサポートは、日本語のみの受付となります。
- ●ゲームの攻略法やデータなどのご質問にはお答えいたしかねます。
- ●誠に勝手ながら本製品のサポートは発売日より3年間とさせていただきます。
- ●お買い間違いによる交換等は一切いたしておりません。

#### 新製品のご案内(ホームページ) http://www.gamecity.ne.jp/

**アンケートに ご協力ください** アンケートに くわし の詳緒

アンケートにお答えいただくと、もれなく電子マネー"GCコイン"をプレゼント!
 くわしくは起動画面の「製品アンケート」より myGAMECITY ポイントサービスの詳細をご確認ください。

※ Windows は、米国Microsoft Corporation の米国またはその他の国における登録商標または商標です。
 ※ Steam は、Valve Corporation の米国またはその他の国における登録商標または商標です。

©2017 コーエーテクモゲームス All rights reserved.

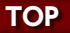

ゲームを起動する

ゲームを起動します。

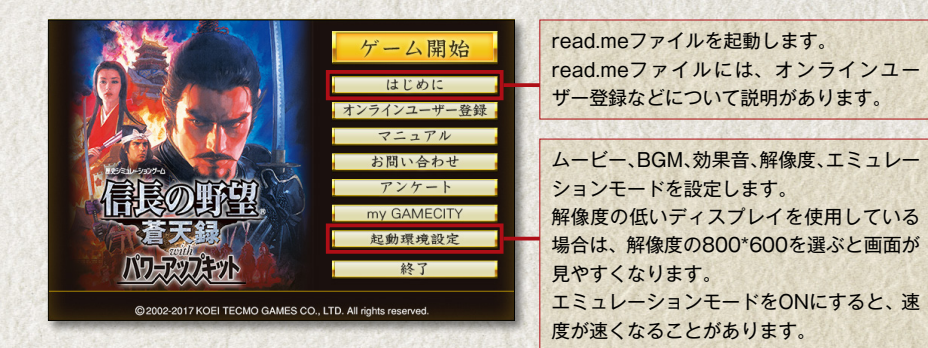

本製品のオンラインユーザー登録、アンケートにはシリアル番号が必要になります。 シリアル番号の入手方法は、【はじめに】で表示されるread.meファイルをご確認 ください。

## 「ゲームの始め方

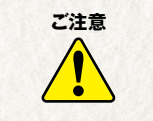

本ゲームはフルウィンドウ表示です。 プレイ中に他のウィンドウに切り替える場合は、「Alt」+「tab」キーで切り替えま す。

ゲームを起動すると、オープニングが表示されます。オープニング終了後か途中 でクリックすると、ゲームのロゴが表示されます。ロゴ表示中にクリックすると、 初期設定が表示されます。モードを選択します。

※本ゲームはシングルプレイです。プレイする大名家は1人のみ選択できます。

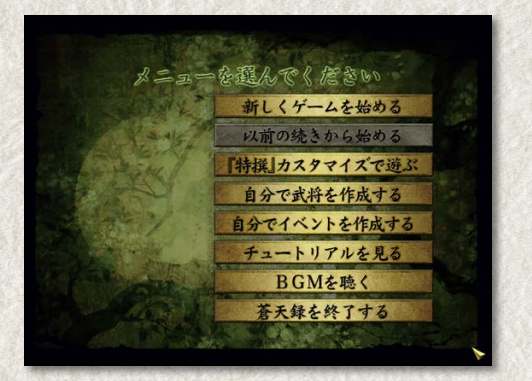

| 新しくゲームを始める    | 新しくプレイします。                      |
|---------------|---------------------------------|
| 以前の続きから始める    | 続きからプレイします。                     |
| 『特撰』カスタマイズで遊ぶ | 「武将三昧」「お宝三昧」など、ルールを決めて自由に楽しみます。 |
| 自分で武将を作成する    | オリジナルの武将を作成します。                 |
| 自分でイベントを作成する  | オリジナルのイベントを作成します。               |
| チュートリアルを見る    | ゲームの進め方を確認します。                  |
| BGMを聴く        | BGMを聴きます。                       |
| 蒼天録を終了する      | windowsに戻ります。                   |

## ◎新しく始める

①ゲームを起動し、初期設定で「新しくゲームを始める」をクリックします。

#### ②シナリオを選びます。

表示される一覧からシナリオをクリッ クすると、右側に時代背景が表示され ます。青枠のシナリオは、パワーアッ プキットで追加されたシナリオです。 シナリオをクリックします。

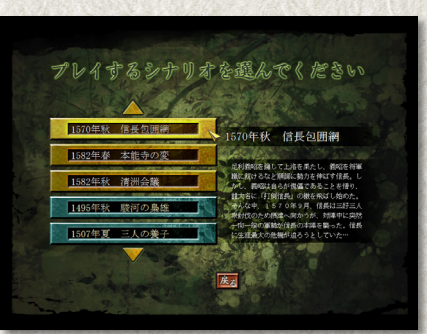

③プレイする武将を選びます。

マップ上で、プレイする大名家の家紋 にカーソルを合わせると、武将情報と 難易度が表示されます。その武将をプ レイする場合はクリックして「決定」を クリックします。

④環境設定を確認します。 内容を確認し、「決定」をクリックする とゲームが始まります。

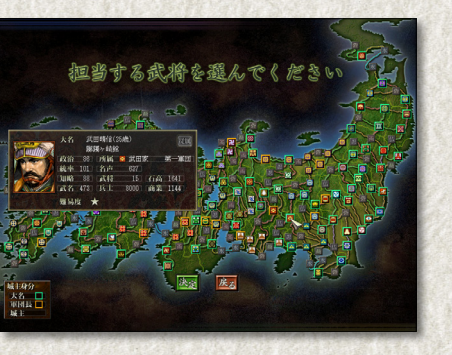

ゲーム環境を設定してください

効果音の音量

### ◎続きから始める

 初期設定で、「以前の続きから始める」 をクリックします。 プレイ中は、「機能」を選び、「ゲーム データをロードする」を選びます。

スニューを選んでください
 新しくゲームを始める
 以前の続きから始める
 特操」カスタマイズで遅ぶ
 自分で武将を作成する
 自分でイベントを作成する
 日分でイベントを作成する
 日分でイベントを作成する
 日分でイベントを作成する
 日分でイベントを作成する
 日分で長く
 査天録を終了する

 ②一覧からロードするデータをクリック すると、続きからゲームが始まります。

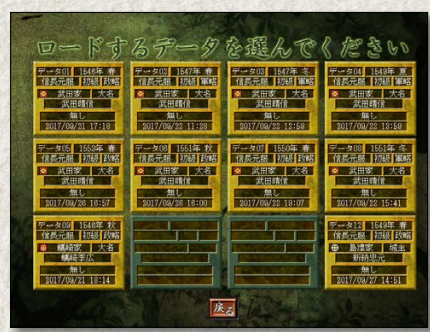

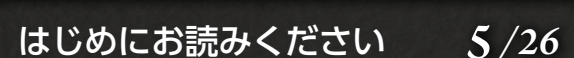

ゲームの終わり方

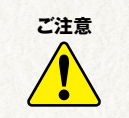

本ゲームは自動的にセーブされません。 続きをプレイする場合は、終了前に必ずセーブを行ってください。 12か所までセーブできます。

◎ゲームをセーブする セーブは政略フェイズ、軍略フェイズどちらでも行えます。

①画面右下の「機能」を選びます。

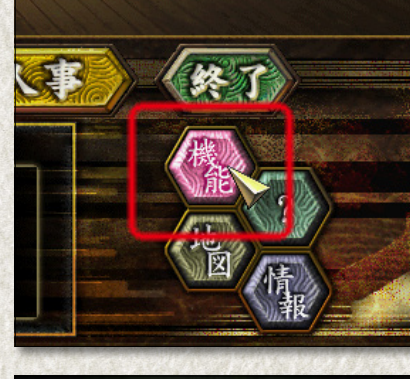

②「ゲームデータをセーブする」を選びま

す。

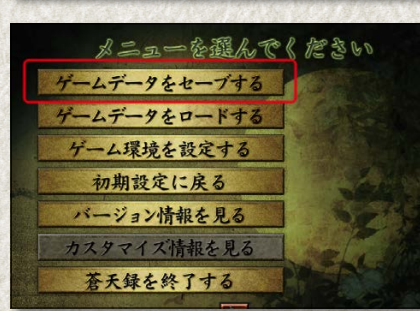

③セーブ箇所の一覧が表示されます。セーブする場所をクリックするとセーブさ

#### れてゲームに戻ります。

※すでにセーブされている箇所を選ぶと「すでにデータが保存されています。上書きしてもよろしいで すか?」と表示されます。「はい」をクリックします。 ○ゲームを終了する
 ①画面右下の「機能」を選びます。

②「蒼天録を終了する」を選びます。

③「蒼天録を終了してもよろしいですか?」と表示されます。「はい」を選ぶとゲームを終了します。「いいえ」を選ぶとゲームに戻ります。

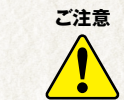

終了時、自動的にセーブはされません。 続きをプレイする場合は、「機能」を選び、「ゲームデータをセーブする」を選んで セーブしてください。 TOP

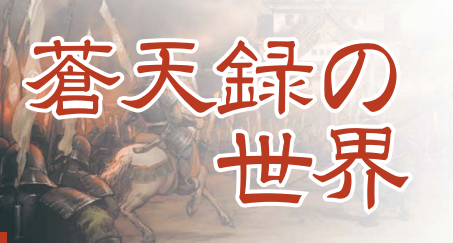

『信長の野望・蒼天録』では、配下武将でのプ レイが可能になった。これで今までとは違った 角度から天下統一を成し遂げられる。そして、 そこには「下剋上」という別の道も…

### 大名、軍団長、城主…、どこから天下を狙うか

プレイヤーは、大名家を率いる大名、あるいはその配下の軍団長・城主となって天下統一をめざします。

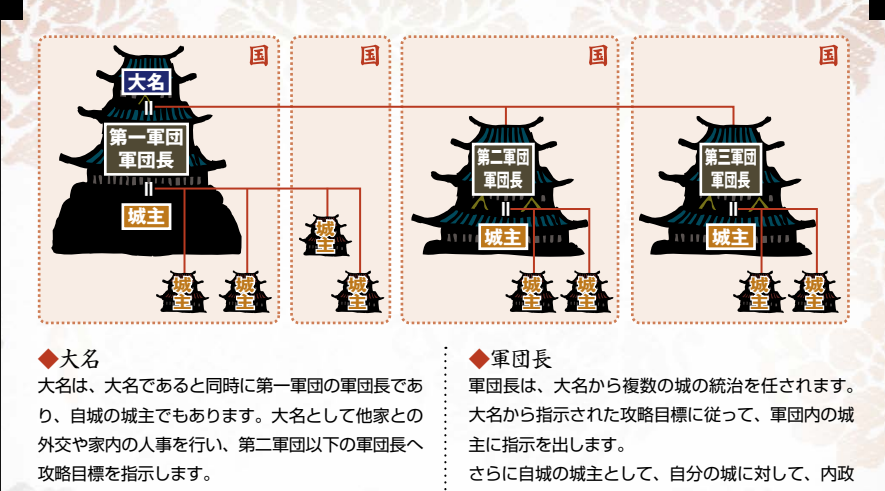

その一方で、第一軍団の軍団長として、第一軍団に
 や計略などのコマンドを実行します。
 参城主
 さらに、城主として、自分の城に対して、内政や計
 端主は、軍団長から出された指示に従って、自分の城
 略などのコマンドを実行します。
 の内政や、忍者による計略を実行します。

#### 勝利条件・敗北条件

次のいずれかの条件を満たすと、勝利または敗北となります。

#### ●敗北条件

| 大名▶全国のすべての城を支配または従属させる。     | 大名▶後継者となる一門武将(P.34)がいない状態で、 |
|-----------------------------|-----------------------------|
| 軍団長・城主▶所属する大名家が全国のすべての城     | 担当武将が死亡する。                  |
| を支配または従属させる。                | 軍団長・城主▶直臣(自城に所属する配下武将)がい    |
| ※勝利条件を満たした場合、次の季節にエンディングになり | ない状態で、担当武将が死亡する。            |
| ます。                         | ▶1700年になる。                  |

### 立場で変わるゲームの進行

ゲームは季節単位で進行します。1つの季節は政略・軍略の2つのフェイズに分かれています。政略 フェイズでは、プレイヤーの身分によって実行できるコマンドが異なります。軍略フェイズでは、プレ イヤーが大名・軍団長なら軍団内の城や軍勢に、城主なら自城や自城の軍勢に指示を出します。

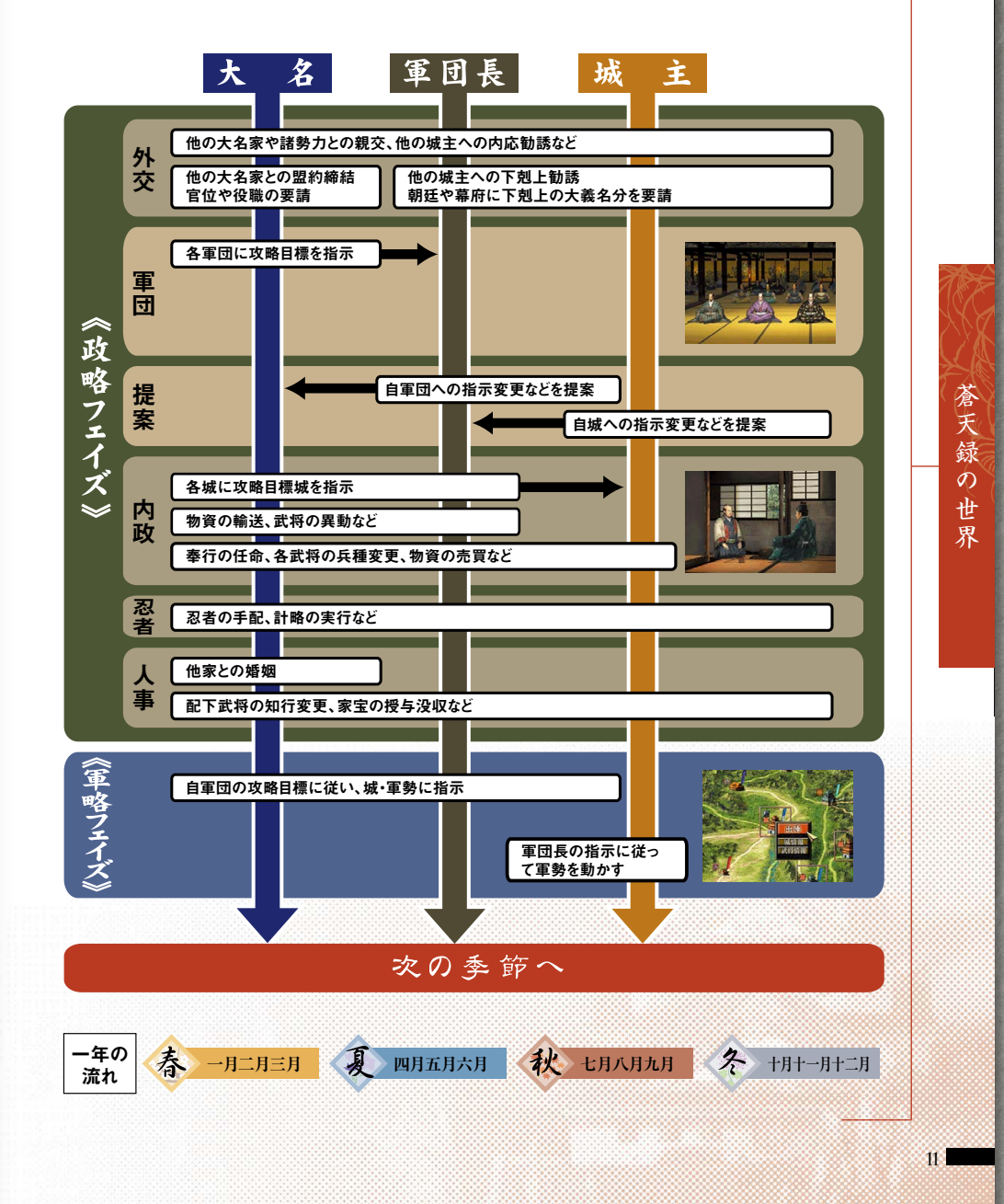

●勝利条件

## 大名プレイのポイント

#### ●外交を駆使して味方を増やす

大名が目指すのは、もちろん天下統一です。 その大目的を達するためには、自ら兵を率い て合戦を行うことよりも、自家の各軍団・各 城が他家を攻略しやすい状況を作ることが重 要となってきます。つまり、敵を絞り、味方 を増やすことです。そのための手段として、 3つの盟約「不戦協定」「軍事同盟」「包囲網」が 用意されています。

3大名家間で相互に結ぶことのできる「不戦 協定」「軍事同盟」が成れば、三国同盟が実現で きます。また、1つの大名家を敵と定めて参

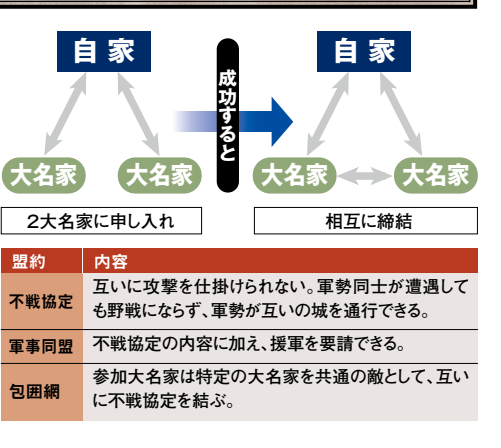

加大名家間で不戦協定を結ぶ「包囲網」を敷けば、いわゆる「信長包囲網」も実現できます。こうして敵を 1つに絞り、周囲と協力して戦えば、天下統一への道が拓けることでしょう。

ただし、他の大名家が簡単に盟約に合意してくれるとは限りません。他の大名家との友好度を上げた

り、朝廷から「官位」をもらって名声を上げるなどして、外交 を有利に展開できるようにしましょう。

#### ●小大名は大大名に従属する

同盟の締結と同等以上に重要となるのが従属関係です。従属とは、強い大名家が弱い大名家を自分の 傘下に置くことで、従属関係にある大名家とは軍事同盟と同じ効果が生まれます。弱小大名家なら、大 大名家相手に勝ち日のない戦いをしてお家を取り潰されるよりは、激く従属を申し入れ、いずれ力を蓄 えてから独立するのが賢明です。

一方、大大名となったなら、小さな大名家に対していちいち軍勢を派遣して潰していくよりは、外交 で脅迫して従属させ、強敵に的を絞るとよいでしょう。他の大名家や諸勢力を従属させている大名家を

従属させれば、従属していた大名家・諸勢力ごと従属させる [従属化申入]—[従属化脅迫](P.22)

関連 [外交]—[大名家](P.22)

[外交]—[朝廷](P.26)

#### ●家中を統制する

こともできます。

『信長の野望・蒼天録』

複数の国を統治するまでに勢力が拡大したら軍団を新設しましょ う。信頼のおける城主を軍団長に任命し、複数の城の統治を任せま す。軍団長に攻略目標を指示すれば、軍団長は目標に従って軍団内 の城主に指示を出し、目標の大名家を攻略してくれるはずです。 版図が広がったら、攻略目標を改めたり、軍団を再編しましょ う。隣接城を同一軍団に任せることで、軍団内の連携や輸送をし やすくしてあげること 関連 [軍団]—[軍団指示] (P.29) [軍団]—[編制](P.29) が大切です。

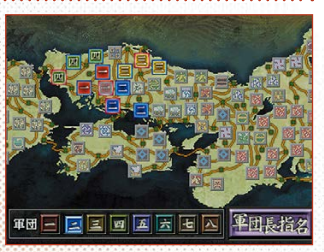

最適な軍団編制を行うことこそ天下統一への 诉道だ。

#### 軍団長プレイのポイント

#### ●発言力を高め、大名の戦略に干渉する

軍団長は発言力が高いほど、大名の戦略に大きく干渉する ことができます。

軍団長は大名が行う外交や人事について[提案]で意見を述 べられます。[提案]すると、家内の軍団長や第1軍団の城主 が集まって「評定」が開かれます。評定で賛成者の発言力の合 計が反対者を上回れば、[提案]が認められます。賛成者が劣 勢の場合、反対者を説得できますが、説得回数も自分の発言 力に応じて決まるため、発言力が高いほど有利になります。

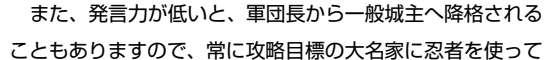

○従属させた大名家の外交をある程度制御できる。:

×従属させた大名家の城を攻略できない。

計略を仕掛けたり、城を攻略したりして、発言力を高める努力をしましょう。

#### ●軍団内の各城に目を光らせる

軍団長の城には、毎月、配下の各城の収入の1割が献納されます。また、各城主の活躍が大きければ、 軍団長の発言力も上がります。

その分、軍団長は軍団内の各城が不自由なく働けるように配慮する必要があります。[内政]-[城主] で、前線の城には、統率が高く兵十数の多い武将を集め、金銭や兵糧が各城に行き渡るように配置しま しょう。「転封」すれば、2つの城をまるごと入れ替えることもできます。

[従属化脅迫][従属化申入]などで従属関係になると、軍事同盟と同じ効果があります。つまり、不戦 が約され、軍勢が互いの城・軍勢を通行できるようになり、援軍を要請できるようになります。 それ以外にも、次のようなメリット(○)・デメリット(×)があります。 【従属させている大名家】 【従属している大名家】 ○従属させた大名家の第一軍団に、攻略目標を指: ○従属先の大名家から攻め込まれない。 示できる。 ○いつでも従属関係を解消できる。 ○いつでも従属関係を解消できる。 ×第一軍団の攻略目標を勝手に決められてしまう。 ○従属させた大名居城の収入の1割が献納される。 ×大名居城の収入の1割を献納しなければならない。 ○従属させた大名家が他の大名居城を落とすと、 ×他の大名居城を落としても支配できない(落とし その大名家ごと自家に従属させられる。

た大名家は従属先大名家に従属する)。

×他家と婚姻する際に従属先の大名の許可が必要。 ×他家と軍事同盟を結べない。

替成者が優勢なら大名が反対でも認められる

[提案] (P.29)

関連

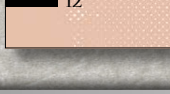

蒼

天

録

0

市

## 城主プレイのポイント

#### ●発言力を高め、軍団長昇格を目指す

一般城主は、発言力を高めることで軍団長に昇格されやすくなります。

軍団長から指示された攻略目標城に対して忍者を使って計略を仕掛けたり、軍略フェイズで城を攻略 すれば発言力は上がります。反対に、他城から[破壊]などの計略を仕掛けられたり、軍略フェイズで軍 団長の指示に背いたりすると、発言力が下がることがあるので注意してください。

#### ●下剋上を敢行し大名となる

なかなか軍団長になれないなら、他家に寝返ったり、自ら大名として独立することもできます。 [外交]-[大名家]の[下剋上勧誘]で他の城主を誘い、賛同者を得ましょう。

どれだけ多くの賛同者を得られるかで、独立後に生き残れるかどうかが決まります。あらかじめ、〔親

交]や[金銭贈与]で他城の城主と友好度を高めたり、朝廷や幕府に[大義名分]を得ておくなどの根回しが必要です。

#### 諸勢力を利用する

蒼

天

録

0

世

界

国人衆や一向宗など、7種類の諸勢力が街道上に拠点を構えて います。諸勢力は大名家の城を攻め取ることはありませんが、そ の拠点上を大名家の軍勢が通過しようとすれば、戦いは避けられ ません。

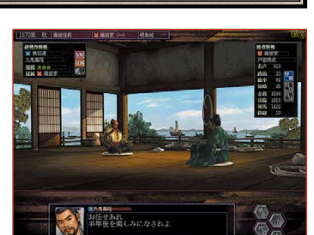

[忍者]—[破壊](P.34)

[大義名分] (P.27、P.28)

関連

ただし、[不戦協定]を結ぶなどして味方につければ、様々な場面 で、大名家を助けてくれる存在にもなります。武力で諸勢力の拠 点を落とし、従属させるという強硬手段もあります。

水軍衆に貿易を頼めば、貴重な家宝を得ら れることも。

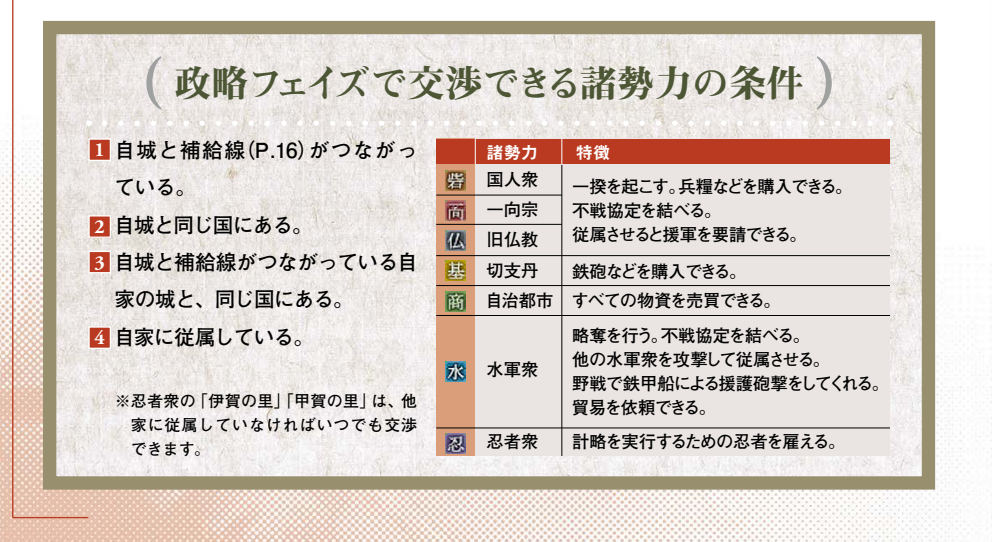

#### 軍勢を動かす

軍略フェイズでは、周囲の軍勢の動きを見つつ、状況に応じて城や軍勢に指示を出します。時間の経 過は半月刻みで、[命令]をクリックすれば、何度も指示を出せます。

軍団長(大名)は、政略フェイズで大名から指示された攻略目標に従って、軍団内のすべての城・軍勢 に指示を出せます。城主は、軍団長からの指示に従って、自分の城・軍勢に指示を出します。軍団長の 指示を無視して行動することもできます。

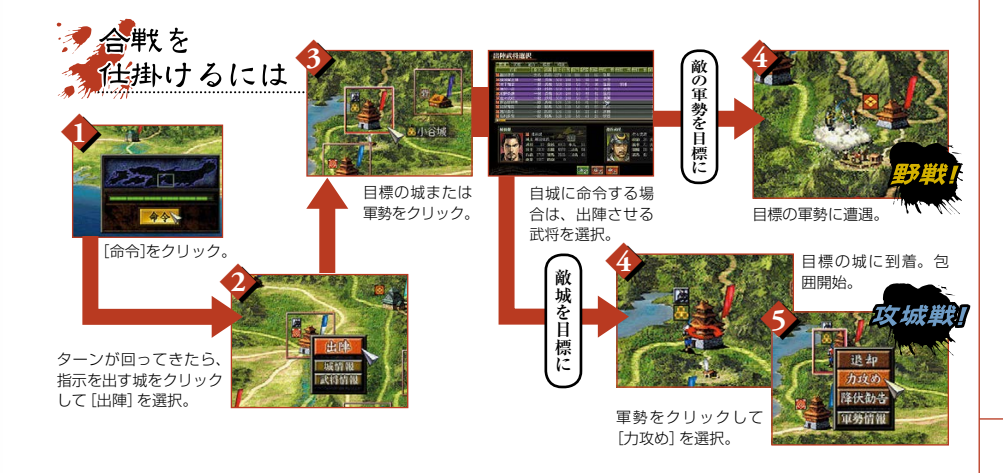

### 敵を従属させることが天下への近道

大名の居城を攻め取ると、その大名家ごと支配または従属させられます。多くの城を支配する巨大な 大名家も、大名家の居城さえ落としてしまえば、すべて版図に組み込めるのです。

大名の居城を攻略し、全部隊を壊滅させたり、本丸の城門を破壊したりして勝利した場合は、その大 名家を取り潰して、すべて自家の支配下に置けます。途中で相手大名が降伏してきた場合や降伏勧告に 応じた場合は、その大名家ごと自家に従属させます。

ただし、自家が他の大名家に従属している場合は、大名居城を攻略しても、従属先大名家に従属させることになります。大名居城以外の城を攻略した場合のみ、自家の城にできます。

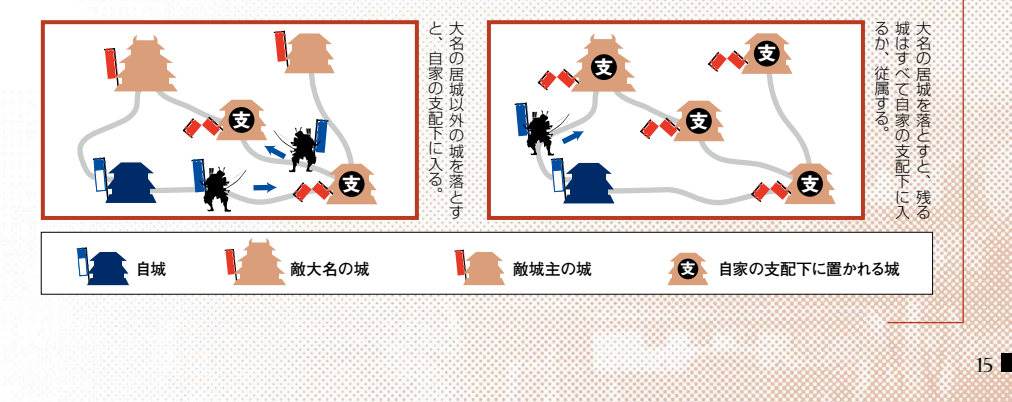

『信長の野望・蒼天録』

録

世界

TOP

プレイングマニュアル ) (パワーアップマニュアル

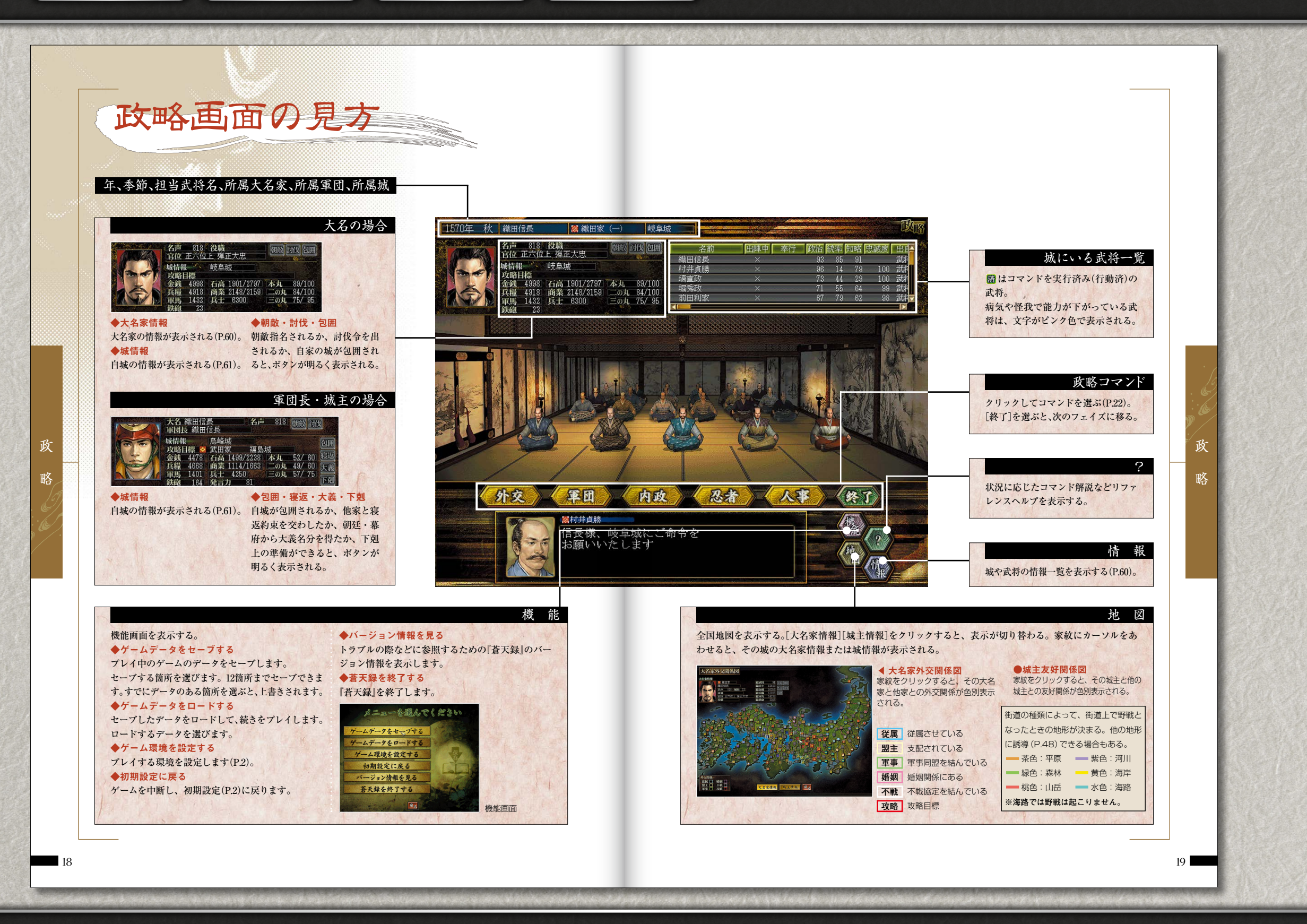

『信長の野望・蒼天録』

) ( パワーアップマニュアル

プレイングマニュアル

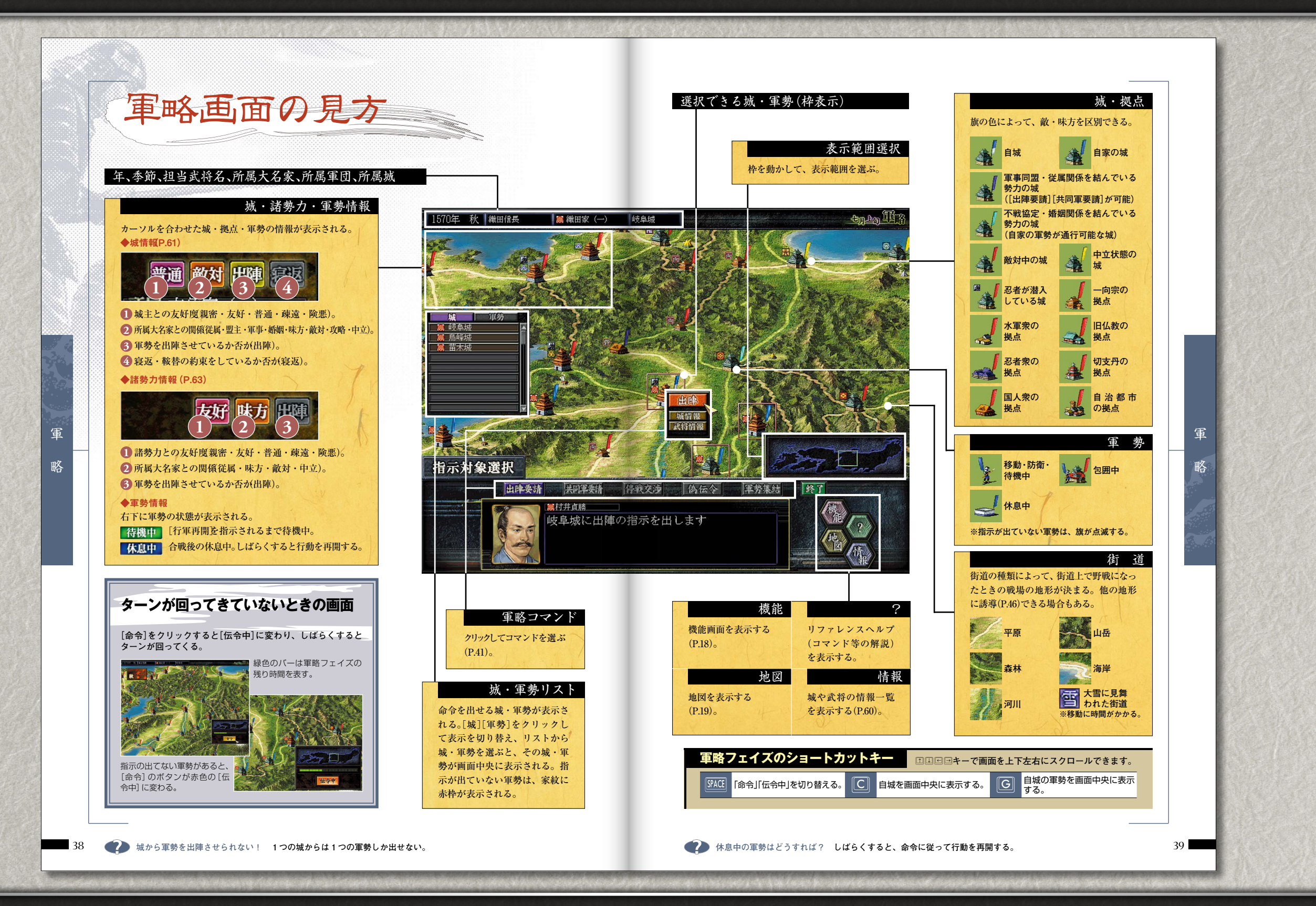

『信長の野望・蒼天録』

はじめにお読みください プレイングマニュアル

**ル** ) (パワーアップマニュアル

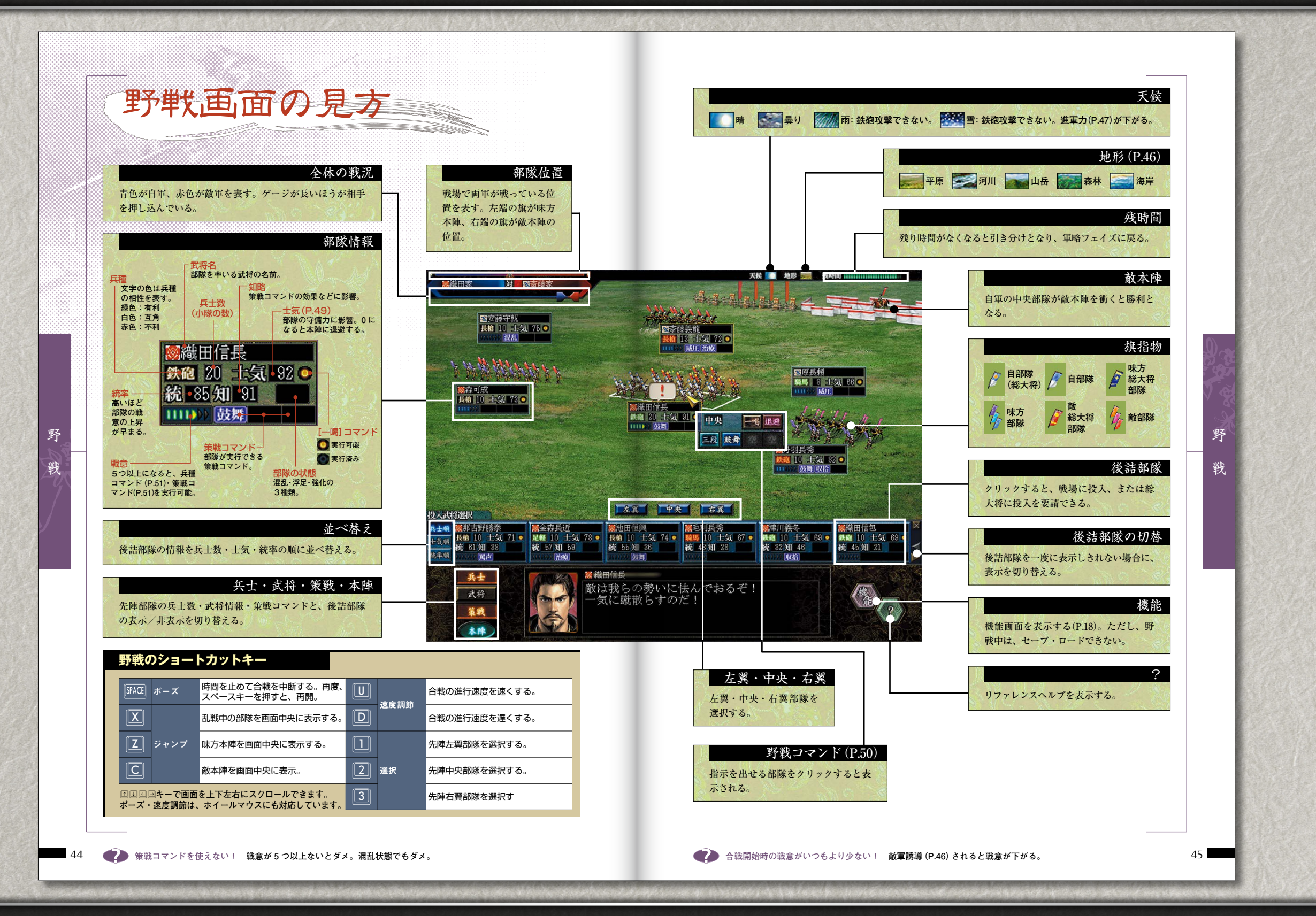

『信長の野望・蒼天録』

TOP

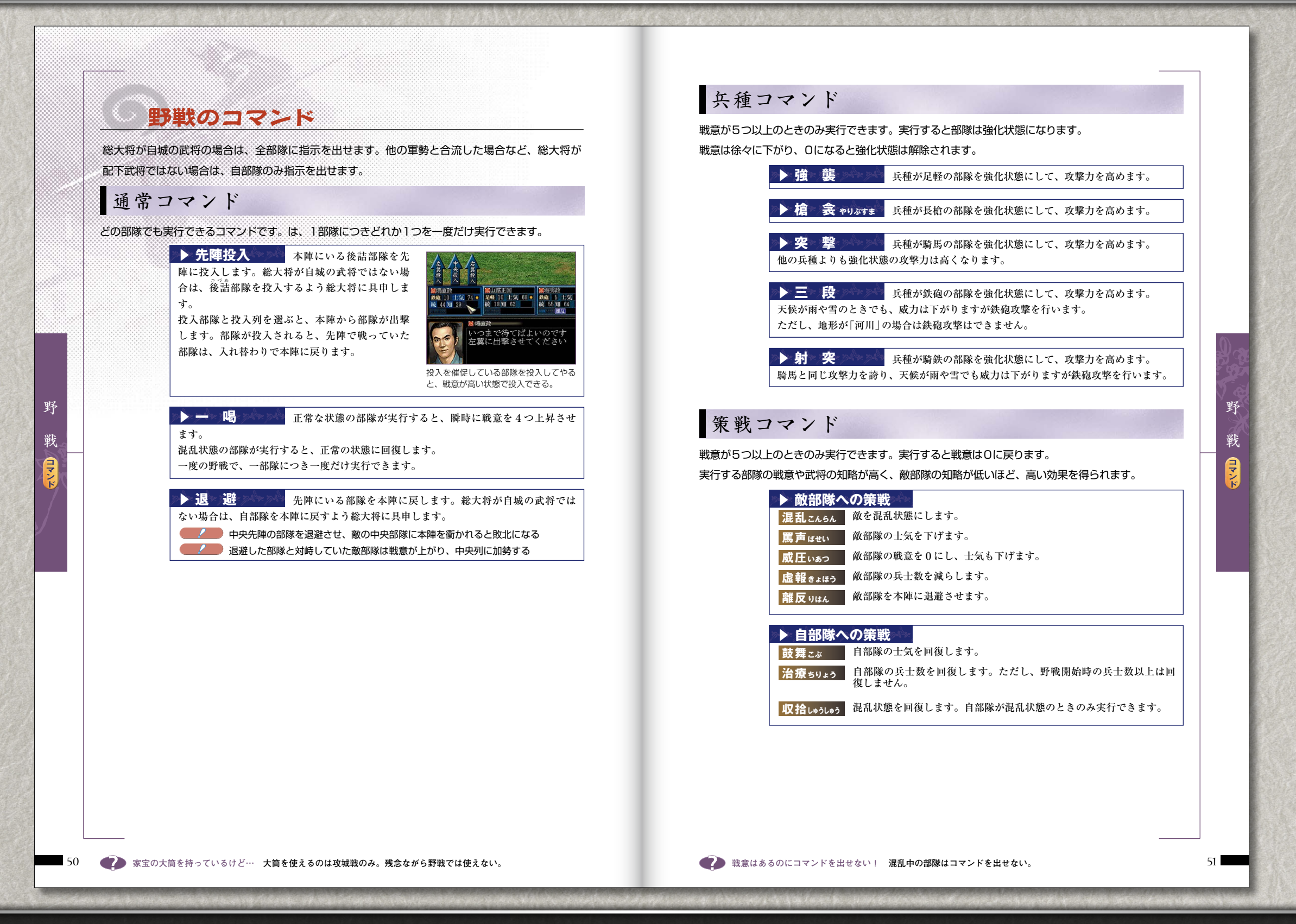

TOP

| <b> 文 紫 側 は 全 部 隊 、 守 さ れ る 。 ご 将 名 そ の 部 隊 を 事 い る 武 将 名 </b>                             | <ul> <li>単く画面の見、</li> <li>部隊詳細</li> <li>端側は交戦中の曲輪にいる部隊が表示</li> <li>策戦コマンド</li> <li>名前。つ 見行可能 の 実行不可つ</li> </ul> | オーソルを合わせた部隊の情報が表示される。ただし、攻撃側の場合、上の曲輪にいる守備側部隊の情報は見られない。         現種         「是種」「最権」「騎馬」の部隊は「足軽」、<br>(強通」「騎馬」の部隊は「足軽」、<br>(強通」「騎馬」の部隊は「足軽」、<br>(強通」「騎馬」の部隊は「足軽」、<br>(強通」「自長」         一式気         一式用の知路         工作の成否の成力に影響する。         ごだ何の知路         高いほど戦意が上がりやすい。         戦意         戦意         東戦         東戦                                                                                                    | £     |
|--------------------------------------------------------------------------------------------|----------------------------------------------------------------------------------------------------|----------------------------------------------------------------------------------------------------|-------|
| 1月ま 2000<br>部隊の状態<br>クリックすると、その行<br>面中央に表示され、部<br>表示される。プレイヤ・<br>できる部隊の場合は、ユ<br>マンドが表示される。 | <ul> <li>総田信長</li> <li>万一の長さは兵士数を表し、<br/>バーの長は土気の高さを表す。</li> <li>→方命令<br/>坟城戦コ</li> </ul>                       | M微田家       M       M <th></th> |       |
| 攻城戦のショー                                                                                    |                                                                                                    |                                                                                                    |       |
|                                                                                            | 時間を止めて合戦を中断する。再度、ス                                                                                              | 一川株 通過200     世域 200     世域 200     世域 200     ビー・・・・・・・・・・・・・・・・・・・・・・・・・・・・・・・・・・・・                                                                                                    | 5 — 坊 |
|                                                                                            | ペースキーを押すと、再開。                                                                                                   | 士気の高さを表す。     士気の高さを表す。 <b>・ ・ ・ ・ ・ ・ ・ ・ ・ ・ ・ ・ ・ ・ ・ ・ ・ ・ ・ ・ ・ ・ ・ ・ ・ ・ ・</b>                                                                                                    | 単     |
| 速度調節<br>                                                                                   | 合戦の進行速度を遅くする。                                                                                                   |                                                                                                    |       |
|                                                                                            | <br>左側の城門を画面中央に表示する。                                                                                            |                                                                                                    |       |
| ジャンプ                                                                                       |                                                                                                    | 夏発動<br>「二刻も早く門を壊すのだ」<br>「一刻も早く門を壊すのだ」<br>「後大将」<br>「後大将」<br>「日前隊」<br>「日前隊」<br>「日前隊」<br>「日前隊」<br>「日前隊」<br>「日前隊」<br>「日前隊」<br>「日前隊」<br>「日前隊」<br>「日前隊」<br>「日前隊」<br>「日前隊」<br>「日前隊」<br>「日前隊」<br>「一刻も早く門を壊すのだ」<br>「一刻も早く」<br>「日前隊」                                                                                                    |       |
|                                                                                            | <br>左側の城門にいる全部隊に[射撃]を指示す<br>る。                                                                                  |                                                                                                    |       |
| —————————————————————————————————————                                                      | 、<br>右側の城門にいる全部隊に[射撃]を指示す<br>る。                                                                                 |                                                                                                    |       |
| Q<br>一括門壊/                                                                                 | 左側の城門にいる全部隊に[門壊] (攻撃側)<br>または[防衛] (守備側)を指示する。                                                                   | <b>夏発動</b><br>城門に仕掛けた罠を発動させる。                                                                                                    |       |
| W <sup>防衛指示</sup>                                                                          | 右側の城門にいる全部隊に[門壊] (攻撃側)<br>または[防衛] (守備側)を指示する。                                                                   | 守備側部隊のみ、攻城戦開始後しば<br>らくすると生存できる。                                                                                                    |       |
|                                                                                            | 左側の城門にいる全部隊に[移動]を指示す<br>る。                                                                                      | 降伏         策戦コマンド         機能                                                                                                    |       |
| 2 / 138 / 137                                                                              | 、<br>右側の城門にいる全部隊に[移動]を指示す<br>る。                                                                                 | クリックすると、自軍が降伏して攻<br>始晩が終了する。<br>機能画面を表示する(P.18)。ただし、攻                                                                                                    |       |
| <b>B</b> 一括交代指示                                                                            | 、守備側のみ。全部隊に上の曲輪への[移動]<br>を指示。                                                                                   | マ備側のみ実行できる。<br>・<br>・<br>は戦中は、セーブ・ロードできない。                                                                                                    |       |
|                                                                                            | 交戦中の曲輪にいる全部隊に[撤退]を指示<br>する。                                                                                     | 部隊詳細を表示するかでから知り                                                                                                    |       |
|                                                                                            |                                                                                                    |                                                                                                    |       |

『信長の野望・蒼天録』

| 文城戦のコマンド                                                                                                    | 策戦コマンド                                                                                                    |
|----------------------------------------------------------------------------------------------------|----------------------------------------------------------------------------------------------------|
|                                                                                                    | 戦意が5つ以上のときのみ実行できます。実行すると戦意は0に戻ります。                                                                                                    |
| 通常コマンド                                                                                                    | 実行する部隊の戦意や武将の知略が高く、敵部隊の知略が低いほど、高い効果を得られます。                                                                                                    |
|                                                                                                    | ●敵部隊への策戦。                                                                                                    |
| 割」~L父代」は、部隊を選んぐ日標を右クリックします。<br>■に広いて、コマンドが決まります                                                                                                    | 展 古 にせい<br>酸 部隊の土気を下げます。                                                                                                    |
|                                                                                                    | 離反りはん 敵部隊の戦意を下げます。                                                                                                    |
| ■ ▲ ジーヨリー 部隊を選び、別の城門を右クリックします。<br>■ ▲ 目標にした城門に移動します。                                                                                                    | 威圧いあつ 敵部隊の兵士数を減らします。                                                                                                    |
| 移動後は、[門壊]または[射撃]を行います。                                                                                                    | 虚報 <sub>きょほう</sub> 敵部隊を別の城門に追いやります。                                                                                                    |
|                                                                                                    | <b>焙烙はうろく</b> 敵部隊の兵士数を減らします。                                                                                                    |
|                                                                                                    | 誘導 ゆうどう 敵部隊を別の城門におびき寄せます。                                                                                                    |
| ステロサルシー、シート (す)。                                                                                                    | <b>挑発ちょうはつ</b> 敵部隊を攻撃力が低い状態で [ 迎撃] させます。                                                                                                    |
| ■ 城門を攻撃します。1つの城門につき3部隊まで[門壊]できます。                                                                                                    | ▶ 味方部隊への策戦                                                                                                    |
|                                                                                                    | <b>鼓舞<sub>こぶ</sub> 土気を回復します。</b>                                                                                                    |
| ▶ 防 衛 守備側専用のコマンドです。                                                                                                    | 治療50ょう 兵士数を回復します。ただし、攻城戦開始時の兵士数以上は回復しません。                                                                                                    |
| 部隊を選び、今いる城門を右クリックします。                                                                                                    | 迎撃 いいげき 混乱状態を回復します。                                                                                                    |
| 「防衛」する部隊の兵十数が多いほど、城門の防御度が下がりにくくなります。                                                                                                    | <b>収拾しゅうしゅう</b> 守備側用。城門から出て攻撃側部隊を直接攻撃します。                                                                                                    |
| <ul> <li>▶ 射撃</li> <li>部隊を選び、敵部隊か射撃ポイント(青いマス)を右クリック</li> <li>します。</li> <li>敵部隊に弓または鉄砲で攻撃します。</li> <li>兵種が「鉄砲」「騎鉄」の部隊は鉄砲攻撃を行います。</li> <li>▶ 交代</li> <li>部隊を選び、他の味方部隊を右クリックします。</li> <li>● 資源にした味方部隊と、場所・行動を入れ替わります。</li> </ul> | <ul> <li>▶ 城門・曲輪への策戦</li> <li>密偵みってい<br/>政撃側用。城内の様子を探ります。異を発見・解除することもあります。</li> <li>破壊はかい<br/>政撃側用。城門の防御度を大きく下げます。</li> <li>分断ぶんだん<br/>停復しゅうふく</li> <li>2つの城門の間に火を放ち、敵部隊の移動を一定時間阻止します。</li> <li>城門付近に火を放ち、敵の[門壊][防衛]を一定時間阻止します。</li> </ul> |
| 1000000000000000000000000000000000000                                                                                                    |                                                                                                    |
| <ul> <li>         「民発動         ・・・・・・・・・・・・・・・・・・・・・・・・・・・・・</li></ul>                                                                                                    |                                                                                                    |
| ▶ 降 伏 守備側専用のコマンドです。 降伏して敗北を認めます。 降伏すると、守備側の敗北となり攻城戦は終わります。                                                                                                    |                                                                                                    |
|                                                                                                    |                                                                                                    |
|                                                                                                    |                                                                                                    |

『信長の野望・蒼天録』

プレイングマニュアル(抜粋) 15/26

城情報

情報一覧

[情報]をクリックすると、大名家や城などの情報の一覧が表示されます。 一覧から項目をクリックすると画面右に詳細情報が表示されます。 他家の情報は、盟約を結んでいる大名家の城または忍者を潜入させてい る城の情報のみ確認できます。

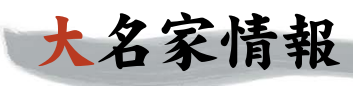

| 項  | 目名(抜粋)  | 説明                                                                                                    |
|----|---------|----------------------------------------------------------------------------------------------------|
| 状態 | 名声      | 大名家の名声。高いほど、他家を従属させやすくなる、武将を登用しやすくなる、降伏<br>勧告が成功しやすくなるなどの利点がある。名声は、総石高・官位・役職・従属させて<br>いるナタ家の数たどによって決まる。 |
|    | 本城      | 大名の居城。                                                                                                  |
|    | 世継第一候補  | 将来大名家の家督を継ぐ可能性の高い武将。通常は大名の実子。                                                                           |
| 物資 | 総金銭~総鉄砲 | 支配下の城にある金銭〜鉄砲の合計。                                                                                       |
| 外  | 従属先大名家  | 従属している大名家(P.13)。                                                                                        |
| 交  | 友好度     | 大名間の友好度。高いほど、外交で有利になる。                                                                                  |
|    | 婚姻      | 婚姻関係を結んでいるか否か(P.36)。                                                                                    |
|    | 盟約期間    | 結んでいる盟約と残り期間(P.12)。                                                                                     |
|    | 包囲網提唱者  | 参加している包囲網を提唱した大名(P.12)。                                                                                 |
|    | 包囲網対象者  | 参加している包囲網の対象となっている大名(P.12)。                                                                             |
|    | 朝敵      | 朝廷より朝敵に指名されているか否か(P.26)。                                                                                |
|    | 討伐      | 幕府より討伐令を出されているか否か(P.27)。                                                                                |
|    | 朝廷評価    | より高い官位を得るために必要。朝敵に指名された大名家に合戦で勝利したり、[献金]                                                                |
|    |         | すると上がり、[官位要請] [朝敵指名] [停戦勧告] すると下がる (P.26)。〈最大:100〉                                                      |
|    | 朝廷友好度   | 高いほど、朝廷に対する外交で有利。[献金][官位要請][朝敵指名][停戦勧告]すると                                                              |
|    |         | 上がり、朝廷からの停戦勧告を拒否したりすると下がる(P.26)。〈最大:100〉                                                                |
|    | 官位      | 朝廷から授かった官位(P.26)。高い官位を得るほど、名声が上がる。                                                                      |
|    | 役職      | 幕府から授かった役職(P.28)。高い役職に就くほど、名声が上がる。                                                                      |

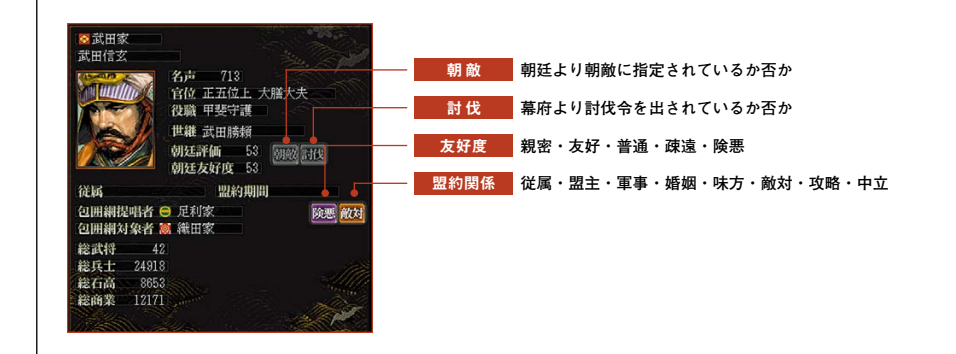

|   | 目名(抜粋)       | 説明                                                                                               |
|---|--------------|--------------------------------------------------------------------------------------------------|
| Ì | 包囲           | 敵の軍勢に城を包囲されているか否か。                                                                               |
| Ī | 武将           | 城に所属する武将数。登用の奉行を任命すると増やせる(P.32)。                                                                 |
|   | 兵士           | 城にいる兵士数の合計。武将の知行を上げると、最大兵士数が増える。最大兵士数に満<br>たない場合は、徐々に補充される。                                      |
|   | 金銭           | コマンド実行に必要。城の商業、鉱山の有無に応じて、季節ごとに収入がある。                                                             |
|   | 兵糧           | 軍勢を出陣させるのに必要。城の石高に応じて、秋に収入がある。売買できる(P.33)。                                                       |
|   | 軍馬           | 騎馬・騎鉄の編制に必要(P.32)。城に馬飼があると季節ごとに増加。売買できる(P.33)。                                                   |
|   | 鉄砲           | 鉄砲・騎鉄の編制に必要(P.32)。城に鍛冶村があると季節ごとに増加。売買できる(P.33)。                                                  |
|   | 家宝           | 武将に特技などを習得させる効果がある。[売買][貿易依頼]などで入手できる。                                                           |
|   | 攻略目標         | 大名から軍団長に指示された攻略目標の大名家(P.29)。                                                                     |
|   | 攻略目標城        | 軍団長から指示された計略や出陣の目標とする城(P.31)。                                                                    |
|   | 石高           | 城の兵糧の収穫高。石高から武将の知行を差し引いた分が、城の兵糧収入になる。農業<br>の奉行を任命すると上がる(P.32)。                                   |
|   | 最大石高         | 石高の最大値。ただし、国内の城の石高の合計が、その国の最大石高に達すると、それ<br>以上石高は上がらない。                                           |
|   | 商業           | 城の商業値。商業の奉行を任命すると上がる(P.32)。                                                                      |
|   | 最大商業         | 商業の最大値。                                                                                          |
|   | 本丸/二丸/<br>三丸 | 各城門の防御度。高いほど、攻城戦で城門が破壊されにくくなる。改修の奉行を任命す<br>ると上がる(P.32)。                                          |
|   | 最大本丸~三丸      | 各城門の防御度の最大値。                                                                                     |
|   | 馬飼(規模)       | 城の産業。馬飼があると、季節ごとに軍馬の収入がある。規模が大きいほど収入も多い。                                                         |
|   | 鍛冶村(規模)      | 城の産業。鍛冶村があると、季節ごとに鉄砲の収入がある。規模が大きいほど収入も多い。                                                        |
|   | 鉱山           | 城の産業。鉱山があると、季節ごとに金銭の収入がある。金山と銀山の2種類あり、金<br>山のほうが収入が多い。                                           |
|   | 友好度          | 城主との友好度。外交などに影響。[親交] [金銭贈与]などで上がる(P.22)。〈最大:100〉                                                 |
|   | 発言力          | 軍団長は、発言力が高いほど[提案]の評定で有利になる。一般の城主は、発言力を高めるこ<br>とで、軍団長に出世しやすくなる。発言力は1年間の働きに応じて、春に変化する。             |
|   | 寝返約束先        | 他家に[寝返約束]したり、他家からの[内応勧誘]に応じたりして、寝返る約束をして<br>いる大名家。自分が寝返約束を取りつけた城は、軍略フェイズの[寝返指示]で寝返ら<br>せることができる。 |
|   | 世継推薦武将       | 大名の世継(後継者)に推す武将(P.34)。[世継指名]で変えられる(P.36)。                                                        |
|   | 朝廷友好度        | 高いほど、朝廷に対する外交で有利。[献金][官位要請][朝敵指名][停戦勧告]すると上がり、朝廷からの停戦勧告を拒否したりすると下がる(P.26)。(最大:100)               |
| Ī | 大義名分・朝廷/幕府   | 朝廷・幕府より下剋上の大義名分を得ているか否か(P.27、28)。                                                                |
| Ī | 下剋上首謀者       | 城主が賛同している下剋上の中心人物。                                                                               |

#### 友好度親密・友好・普通・疎遠・険悪 第二軍団 友好 所属 武田家 城主 木曾義康 寝返の約束をしているか否か 発言力 56 略目標 😣 姉小路家 松润坊 城が包囲されているか否か 同約市水 胡卜首課日 軍勢を出陣させているか否か 出陣 金銭 3711 本丸 39/50 兵糧 3256 二の丸 29/40 軍馬 811 三の丸 23/35 一般の「「「「「」」」。 最大商業 1623 世維推薦武将 ※金山 ※金山 :季節ごとに金銭の収入がある 朝廷友好度 47 【太義名分朝廷】【太義名分幕府

60

『信長の野望・蒼天録』

プレイングマニュアル(抜粋) 16/26

| +                       | 应  | 匡  | 却  | - |
|-------------------------|----|----|----|---|
| JEV.                    | 75 | 月月 | ŦK |   |
| No. of Concession, Name |    |    | -  |   |

| 項              | 目名(抜粋)                                             | 説明                                                                                                 |  |  |  |  |  |
|----------------|----------------------------------------------------|----------------------------------------------------------------------------------------------------|--|--|--|--|--|
| <del>ا</del> ڑ | 出陣中                                                | <br>出陣中の武将は、政略フェイズでコマンドを実行できない。また、奉行に任命されてい                                                        |  |  |  |  |  |
| 態              |                                                    | ると内政の効果が下がる(P.32)。軍略フェイズで軍勢を解散し、武将が城に戻ると、出                                                         |  |  |  |  |  |
|                |                                                    | 陣中でなくなる。                                                                                           |  |  |  |  |  |
|                | 忠誠度                                                | 城主に対する忠誠度。高いほど、他家に引き抜かれにくい。低くなると出奔することカ                                                            |  |  |  |  |  |
|                |                                                    | ある。知行を上げると徐々に上がり(P.35)、知行が低かったり、他家の武将に[武将引                                                         |  |  |  |  |  |
|                |                                                    | 抜] (P.26)を仕掛けられたりすると下がる。〈最大:100〉                                                                   |  |  |  |  |  |
|                | 武名                                                 | 活躍の度合い。高いほど、知行を多く持てる。コマンドを実行したり、合戦で手柄を立                                                            |  |  |  |  |  |
|                |                                                    | てると上がる。〈最大:999〉                                                                                    |  |  |  |  |  |
|                | 知行                                                 | 城主から与えられる俸禄(P.35)。高いほど、兵士を多く率いられる(知行1につき兵士                                                         |  |  |  |  |  |
|                |                                                    | 10人)。武名に応じて、知行の最大値が決まる。< <mark>最大:200</mark> >                                                     |  |  |  |  |  |
|                | 兵種                                                 | 武将が率いている兵種。足軽・長槍・騎馬・鉄砲・騎鉄がある。武将によって率いられ                                                            |  |  |  |  |  |
|                |                                                    | る兵種が異なる。[兵種変更]で変更できる(P.32)。                                                                        |  |  |  |  |  |
|                | 兵士                                                 | 率いている兵士数。知行に応じて、最大兵士数が決まる。最大兵士数に満たない場合に                                                            |  |  |  |  |  |
|                |                                                    | 徐々に補充される。[募兵]で補充することもできる(P.32)。〈最大:2000〉                                                           |  |  |  |  |  |
|                | 予備兵                                                | 部隊に組み込まれていない兵士数。兵種が騎馬・鉄砲・騎鉄で、軍馬や鉄砲が兵士数よ                                                            |  |  |  |  |  |
|                |                                                    | り少ない場合には、必要な物資がそろうまでは予備兵となる。                                                                       |  |  |  |  |  |
|                | 士気                                                 | 率いる部隊の士気。合戦では、士気の低下とともに部隊の守備力も弱まる。20以下にな                                                           |  |  |  |  |  |
|                |                                                    | ると混乱しやすくなり、0になると戦い続けられなくなる。士気は出陣せずにいると                                                             |  |  |  |  |  |
|                |                                                    | 徐々に上がる。出陣中でも、味方の城にいる軍勢は士気があがる。ただし、その軍勢の                                                            |  |  |  |  |  |
|                |                                                    | 所属城が包囲されていると上がらない。〈最大:100〉                                                                         |  |  |  |  |  |
|                | 奉行                                                 | 任命されている内政の奉行(P.32)。出陣中の武将は、内政の効果が下がる。                                                              |  |  |  |  |  |
| ŝ              | 政治                                                 | , 高いほど、外交や内政の効果が上がりやすい。関係するコマンドを繰り返し実行すると                                                          |  |  |  |  |  |
| ו              |                                                    | 上がる。〈最大:100※〉                                                                                      |  |  |  |  |  |
|                | 統率                                                 | 高いほど、合戦で部隊の戦意が上がりやすくなる。関係するコマンドを繰り返し実行す                                                            |  |  |  |  |  |
|                |                                                    |                                                                                                    |  |  |  |  |  |
|                | ten mb                                             | 高いほど、外交の[内応勧誘][武将引抜]などが成功しやすい。また、合戦の策戦コマ                                                           |  |  |  |  |  |
|                | 如此                                                 | ンドを実行したときの効果が上がる。関係するコマンドを繰り返し実行すると上がる。                                                            |  |  |  |  |  |
|                |                                                    | (取入・100%) (家中本部共士スニトで自じついていて姓士(DC9)                                                                |  |  |  |  |  |
|                | 付扱它/ 弐/ 参                                          | 「家宝を所持することで身についている特技(P.63)。                                                                        |  |  |  |  |  |
|                | <b>女</b> 惕編利~                                      | 長槍・騎馬・鉄砲・騎鉄を編制できるか否か。特定の家宝を所持することで、編制可能                                                            |  |  |  |  |  |
|                | 「「「「「「」」」。 「「」」 「」 「」 「」 「」 「」 「」 「」 「」 「」 「」 「」 「 | になることもめる。<br>へ降で中午可能も等勝つつとど(D51 50)                                                                |  |  |  |  |  |
|                | 東戦 它/ 弐/ 多                                         | 「日戦く天门可能な東戦コメント( $\Gamma_{01}$ 、 $39$ )。<br>正社「エッファウ( $\Gamma_{01}$ 、 $\sigma$ ウストーアは、他もも性けたにが良にはく |  |  |  |  |  |
|                | <u> </u>                                           |                                                                                                    |  |  |  |  |  |
|                | 牛部                                                 | i 16歳になると元服する。                                                                                     |  |  |  |  |  |
| 1              | 出自                                                 | 出自が同じ相手と外交する際、交渉が有利に進むことがある。                                                                       |  |  |  |  |  |
|                | 一門                                                 | 大名の一門武将(P.34)か否か。一門武将とは、血縁関係にある武将、養父・養子にあたる武                                                       |  |  |  |  |  |
|                | <u> </u>                                           | 将、養父・養子・妻と血縁関係にある武将のこと。大名は一門武将の中から後継者を選べる。                                                         |  |  |  |  |  |
|                | 官位                                                 | 大名が朝廷から授かった官位(P.27)。高いほど、名声が上がる。                                                                   |  |  |  |  |  |
|                | 哀願~弁舌                                              | (63ページ参照)                                                                                          |  |  |  |  |  |
| Ź,             |                                                    |                                                                                                    |  |  |  |  |  |
| ;              | ※政治・統率・知略は                                         | は、特定の家宝を所持することで、最大 110 まで上がる。                                                                      |  |  |  |  |  |
| ,              |                                                    |                                                                                                    |  |  |  |  |  |
|                |                                                    |                                                                                                    |  |  |  |  |  |
| 征              | 齢 26 - 宣位                                          | たけ、声 み何がけまわちがこには、ブルスはけ                                                                             |  |  |  |  |  |
| H              | 自 武将 家宝 三日月第                                       | 近 三日月朔 一行牧 宮 山付か生まれなからに持つしいる特技                                                                     |  |  |  |  |  |
| Χ.             | · 私 私 鼓 挑 迎                                        | 足壁(長縮) №5   特技・弐 / 参   家宝を所持することで身についている特技                                                         |  |  |  |  |  |
|                | 尼子家田 二日日上分1                                        | 「後に十難人業」                                                                                           |  |  |  |  |  |
|                | を…」と願ったという。」                                       | ■ 天健 編し 毎日 一日 一日 一日 一日 一日 一日 一日 一日 一日 一日 一日 一日 一日                                                  |  |  |  |  |  |
|                | 軍に敗れ、安美への護送                                        | 中に殺された。                                                                                            |  |  |  |  |  |

## 3.持技一覧

| 持技名 | 説明                                           |
|-----|----------------------------------------------|
| 哀願  | 他人の同情を買うことがうまく、外交で他家や諸勢力に何かを依頼するときに力を発揮する。   |
| 威圧  | 強引な交渉がうまく、外交で他家に何かを強要するときに力を発揮する。            |
| 茶湯  | 他の城主を[招待]すると、茶会が開かれることがある。                   |
| 剣豪  | 敵の忍者に襲われたときや、[襲撃]を受けたときに、戦闘に勝ちやすくなる。また、他の城主を |
|     | [招待]すると、剣術試合が行われることがある。                      |
| 農業  | 農業の奉行になると、成果が上がる(P.32)。                      |
| 商業  | 商業の奉行になると、成果が上がる(P.32)。                      |
| 改修  | 改修の奉行になると、成果が上がる(P.32)。                      |
| 登用  | 登用の奉行になると、成果が上がる(P.32)。                      |
| 弁舌  | 交渉に秀でており、外交全般で他家や諸勢力と交渉する際に力を発揮する。また、交渉相手    |
|     | から条件として物資を要求された場合も有利になる。                     |

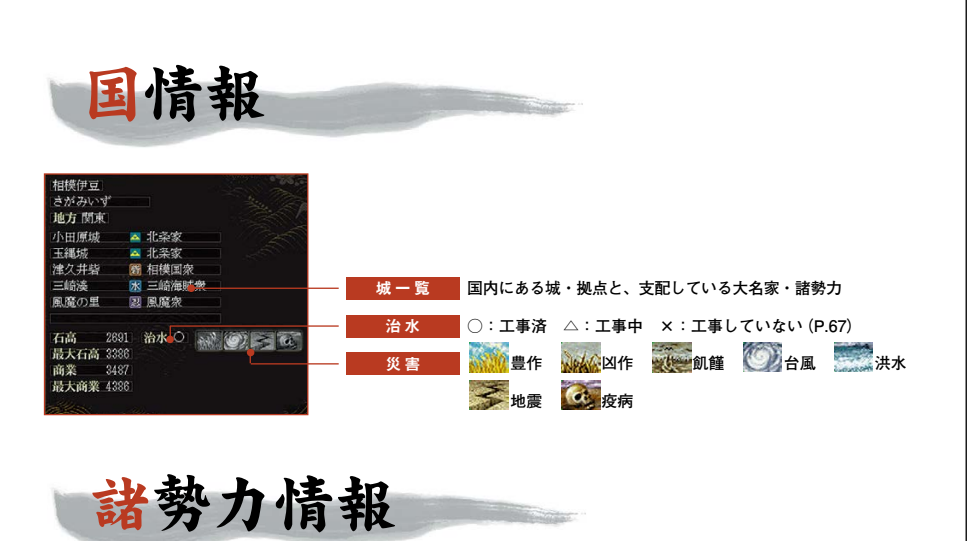

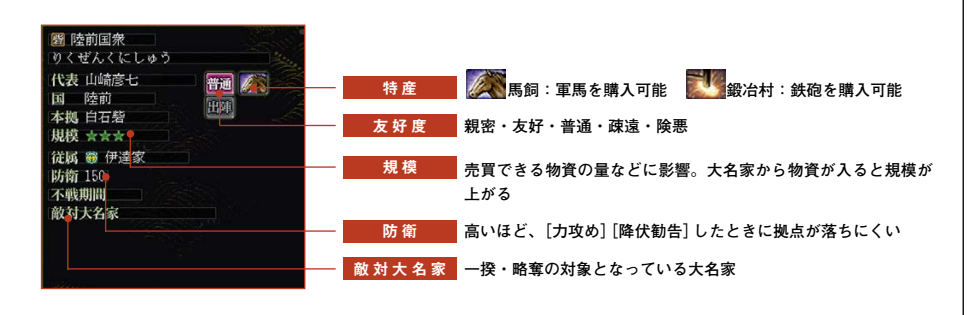

62

『信長の野望・蒼天録』

TOP

Mallan

| the state | Sector Contractor A Contractor A |                |                                        |     |
|-----------|----------------------------------|----------------|----------------------------------------|-----|
|           |                                  | Chila          |                                        |     |
|           | A & 2                            | phase -        |                                        |     |
| 2 8       | MASS                             |                |                                        |     |
|           |                                  |                |                                        |     |
| N. NOR    | Cast 1                           |                |                                        |     |
| No. 1997  |                                  |                |                                        |     |
|           |                                  |                |                                        |     |
| コマンド      |                                  |                | 内容                                     | 参照  |
| 外 大名家     | 訪問                               | 親交             | 他城との友好度を上げる。                           | P.2 |
| 交         |                                  | 金銭贈与           | 他城との友好度を上げる。                           | P.2 |
|           |                                  | 援助依頼           | 他城に金銭を援助してもらう。                         | P.2 |
|           |                                  | 従属破棄           | 従属大名家との従属関係を解消する。                      | P.2 |
|           |                                  | 従属化脅迫          | 自家に従属するよう他家を脅迫する。                      | P.: |
|           |                                  | 家臣化脅迫          | 自家の家臣となるよう従属大名家を脅迫する。                  | P.: |
|           |                                  | 従属化申入          | 他家に従属を申し入れる。                           | P.: |
|           |                                  | 家臣化申入          | 従属先大名家に家臣になることを申し入れる。                  | P.: |
|           |                                  | 独立宣言           | 従属先大名家との従属関係を解消する。                     | P.: |
|           |                                  | <u>盟王風評</u>    | 他家と他家の従属先天名との友好度を下げる。                  | P.  |
|           |                                  | 王右風評           | 他城と他城の所属大名との友好度を下ける。                   | P.2 |
|           |                                  | 内応勧誘           | 日豕に授返るより誘う。<br>他家に宣互りた中してわて            | P.  |
|           |                                  | そ辺約束           | 他家に授返りを中し入れる。                          | P.4 |
|           |                                  | 下却に相安          | 日城が独立して入名となるため、他城を誘う。                  | P.2 |
|           |                                  | ▶ 別上従条<br>白家白嶋 | 独立して入名となるより、他城に従来する。<br>他城と自家との支払席を上げる | P.4 |
|           | 不能协定                             | 日家日医           | 他感に9年期の不能協会を申しまれる。                     |     |
|           |                                  |                | 他家に2年間の小戦励走を中し入れる。                     | P.  |
|           |                                  |                | 他家に生生用の単単円量と中じ八化る。                     | P   |
| 諸勢力       | 訪問                               | 全线贈与           | 諸勢力との方好度を上げる。                          | P : |
| H. 3375   |                                  | 従属化脅迫          | 自家に従属するよう諸勢力を脅迫する。                     | P.2 |
|           |                                  | 不戦協定           | 諸勢力に不戦協定を申し入れる。                        | P.2 |
|           |                                  | 一揆鎮静           | 自家への一揆をやめるよう諸勢力を説得する。                  | P.  |
|           |                                  | 略奪鎮静           | 自家への略奪をやめるよう水軍衆を説得する。                  | P.2 |
|           |                                  | 貿易依頼           | 水軍衆に貿易船の手配を依頼する。                       | P.2 |
|           | 一揆扇動                             |                | 他家に対して一揆を起こさせる。                        | P.2 |
|           | 流言                               |                | 諸勢力と他城との友好度を下げる。                       | P.: |
| 武将        | 城主風評                             |                | 武将の忠誠度を下げる。                            | P.2 |
|           | 自家自慢                             |                | 武将を裏切りやすい状態にする。                        | P.2 |
|           | 武将引抜                             |                | 武将に自家に仕えるよう誘う。                         | P.2 |
| 朝廷        | 献金                               |                | 朝廷評価・朝廷友好度を上げる。                        | P.2 |
|           | 朝敵指名                             |                | 他家を朝敵に指名してもらう。                         | P.2 |
|           | 朝敵解除                             |                | 自家の朝敵指名を解除してもらう。                       | P.2 |
|           | 官位要請                             |                | より高い官位を要請する。                           | P.2 |
|           | 停戦勧告                             |                | 朝廷に停戦を仲介してもらう。                         | P.2 |
|           |                                  |                |                                        |     |

| コマ               | ンド    |       | 内容                      | 参照   |
|------------------|-------|-------|-------------------------|------|
| 外                | 幕府    | 献金    | 幕府大名との友好度を上げる。          | P.27 |
| 交                |       | 討伐令   | 特定の大名家の討伐令を発布する。        | P.27 |
|                  |       | 討伐指名  | 幕府に特定の大名家の討伐令を発布してもらう。  | P.28 |
|                  |       | 討伐解除  | 自家に対する討伐令を解除してもらう。      | P.28 |
|                  |       | 役職任命  | 他家に幕府役職を授けて友好度を上げる。     | P.28 |
|                  |       | 役職要請  | 幕府に役職を要請する。             | P.28 |
|                  |       | 停戦勧告  | 幕府に停戦の仲介をしてもらう。         | P.28 |
|                  |       | 大義名分  | 幕府から下剋上の大義名分をもらう。       | P.28 |
| 軍                | 軍団指示  |       | 軍団に攻略目標を指示する。           | P.29 |
| đ                | 編制    |       | 軍団の再編や新設を行う。            | P.29 |
|                  | 軍団長指名 |       | 軍団長を指名する。               | P.29 |
| 提                | 外交    | 不戦協定  | 他家と不戦協定を結ぶよう提案する。       | P.29 |
| 案                |       | 軍事同盟  | 他家と軍事同盟を結ぶよう提案する。       | P.29 |
| <b>a</b>         |       | 従属化申入 | 他家に従属を申し入れるよう提案する。      | P.29 |
| 田                |       | 独立宣言  | 他家への従属から独立するよう提案する。     | P.29 |
| 長                | 軍団    | 軍団指示  | 自軍団の攻略目標を変えるよう提案する。     | P.30 |
| $\sim$           |       | 城譲渡   | 他軍団の城を自軍団の所属に変えるよう提案する。 | P.30 |
|                  |       | 武将異動  | 他軍団の武将を自軍団に異動するよう提案する。  | P.30 |
|                  | 人事    | 婚姻    | 大名の姫と自分の婚姻を提案する。        | P.30 |
|                  |       | 世継指名  | 自家の世継を変えるよう提案する。        | P.30 |
|                  |       | 隠居    | 大名に隠居するよう提案する。          | P.30 |
| 記書               | 城指示   |       | 自城の攻略目標城を変えてもらう。        | P.31 |
| <b>城</b> 证<br>主室 | 転封    |       | 自城の転封を提案する。             | P.31 |
| <u> </u>         | 武将異動  |       | 他城の武将を自城に異動してもらう。       | P.31 |
| 内                | 城主    | 城指示   | 軍団内の各城の攻略目標城を指示する。      | P.31 |
| 政                |       | 武将異動  | 武将を異動する。                | P.31 |
|                  |       | 物資輸送  | 物資を輸送する。                | P.31 |
|                  |       | 転封    | 2城の武将を入れ替える。            | P.32 |
|                  |       | 城主指名  | 城主を変える。                 | P.32 |
|                  | 奉行    |       | 自城の内政担当者を決める。           | P.32 |
|                  | 軍事    | 兵種変更  | 自城の武将の兵種を変える。           | P.32 |
|                  |       | 募兵    | 金銭・兵糧とひきかえに兵士を増やす。      | P.32 |
|                  | 売買    |       | 諸勢力と物資の売買を行う。           | P.33 |
|                  | 招待    |       | 自家の他の城主を招待して友好度を上げる。    | P.33 |
| 忍                | 忍者手配  | 雇入    | 忍者衆から忍者を雇う。             | P.33 |
| 者                |       | 潜入    | 忍者を他城に潜入させる。            | P.33 |
|                  | 謀殺    |       | 他城の城主を謀叛の罪に陥れる。         | P.34 |
|                  | 襲撃    |       | 他城の武将を襲撃する。             | P.34 |
|                  | 破壊    |       | 他城の防御度を下げる。             | P.34 |
|                  | 流言    |       | 他城同士の友好度を下げる。           | P.34 |
| 소                | 賞罰    | 知行    | 自城の武将の知行を変える。           | P.35 |
| 事                |       | 褒美    | 配下武将の忠誠度を上げる。           | P.35 |
|                  |       | 家宝    | 家宝の贈与・没収を行う。            | P.35 |
|                  |       | 処断    | 配下武将を追放または処断する。         | P.35 |
|                  | 婚姻    | 大名家   | 他家に婚姻を申し入れる。            | P.36 |
|                  |       | 配下武将  | 配下武将を自分の一門にする。          | P.36 |
|                  | 婚姻破棄  |       | 他家との婚姻関係を破棄する。          | P.36 |
|                  | 世継指名  |       | 他城の世継推薦武将を変える。          | P.36 |
|                  | 隠居    |       | 隠居して家督を一門武将に譲る。         | P.36 |
|                  | 城主交代  |       | 配下武将と城主を交代する。           | P.36 |

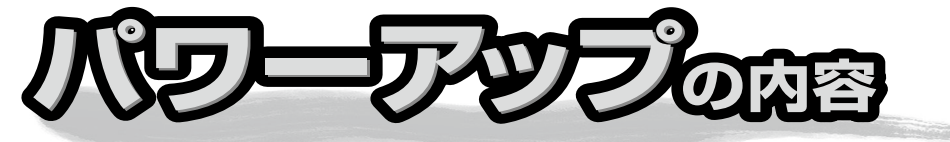

パワーアップキットでは、次の機能が追加されています。

### ● シナリオと武将の追加

3つのシナリオと、300人の武将を追加しました。 特撰カスタマイズをクリアすれば、さらに2本のシナリオを獲得で きます。

#### ◆1495年秋 駿河の梟雄

この頃すでに幕府の実権は失われ、守護大名たちが覇権争いを繰 り広げていた。駿河では、今川家軍団長・北条早雲が、戦国大名 として立つべく関東を狙う。

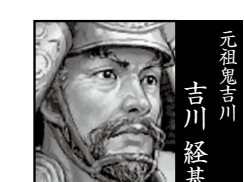

プレイングマニュアル

パワーアップマニュアル

#### ◆1507年夏 三人の養子

西日本は細川家と大内家が、それぞれ小大名を味方につけて勢力 を二分している。勢力に勝る細川家だが、三人の養子の家督継承 を巡って分裂状態の危機にあった。

#### ◆1523年春 江北の炎

北近江では、浅井長政の祖父・亮政が、京極家からの独立の機を うかがっていた。西日本では、尼子家が勢力を拡げ、大国・大内 家と対峙している。

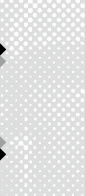

8

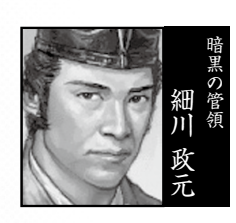

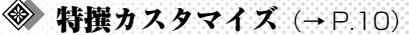

他のユーザーと交換できます。

ゲームバランスを細かく調整した、いくつかのモードをご 用意しました。各モードをクリアすることで、新武将や新 家宝などの賞品を獲得できます。 また、あなた自身で自由にゲームをカスタマイズすること もできます。カスタマイズした内容は、ファイルに出力して

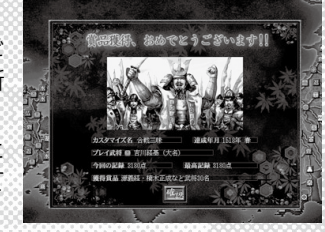

● 自分でイベントを作成 (→ P20) 歴史イベントを自由に作成して登録できます。 作成した歴史イベントは、他のユーザーと交換できます。

★ エディタ機能 (→ P.25)
 城・武将・姫のデータを自由に編集できます。

※新武将の作成がパワーアップ (→ P.28) 新武将の作成では、好きな画像を顔CGとして取り込めるなどの機能が追加されました。

データベースの追加 情報画面に、城・家宝・官位・役職の解説が追加されました。

◆ 「超級」モードを搭載 ゲームスタート時の環境設定では、上級よりもさらに手強い [超級]モードが搭載されました。「上級」では物足りなくなった ら、挑戦してみてください。

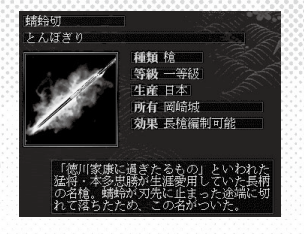

## 特撰カスタマイズで遊ぶ

ゲームの遊び方に合わせて、ゲームバランスを調整しています。 各モードに設定された条件を満たせば、賞品を獲得できます。

#### 特撰カスタマイズの始め方

1.特撰カスタマイズを選ぶ 初期メニューで、[『特撰』カスタマイズで遊ぶ]を選びます。

#### 2. 挑戦するカスタマイズを選ぶ

最初は7つのカスタマイズが用意されています。 挑戦するカスタマイズを選び、[次へ]をクリックすると、シナリオ選択に進みます。

#### 3. シナリオと担当武将を選ぶ

通常のプレイモードと同様にシナリオと担当武将を選びます。 ただし、選んだカスタマイズによって、選べる武将の身分が制限されることがあります。

#### 4. 環境設定

浜カスタ

ズで

X

10

特撰カスタマイズでは、環境設定に制限があります。 灰色になっているボタンは選べません。 [決定]をクリックするとゲームが始まります。

### ゲームの進行

選んだ特撰カスタマイズの内容によって、ゲームバランスやルールが変わります。 カスタマイズ内容は、[機能] – [カスタマイズ情報を見る] で、いつでも確認できます。 カスタマイズ情報の「達成条件」に従い、「現在記録」の点数を上げるようにプレイしてく ださい。獲得条件を満たすと、そこでゲームを終了するか、そのままゲームを続けるか を選べます。

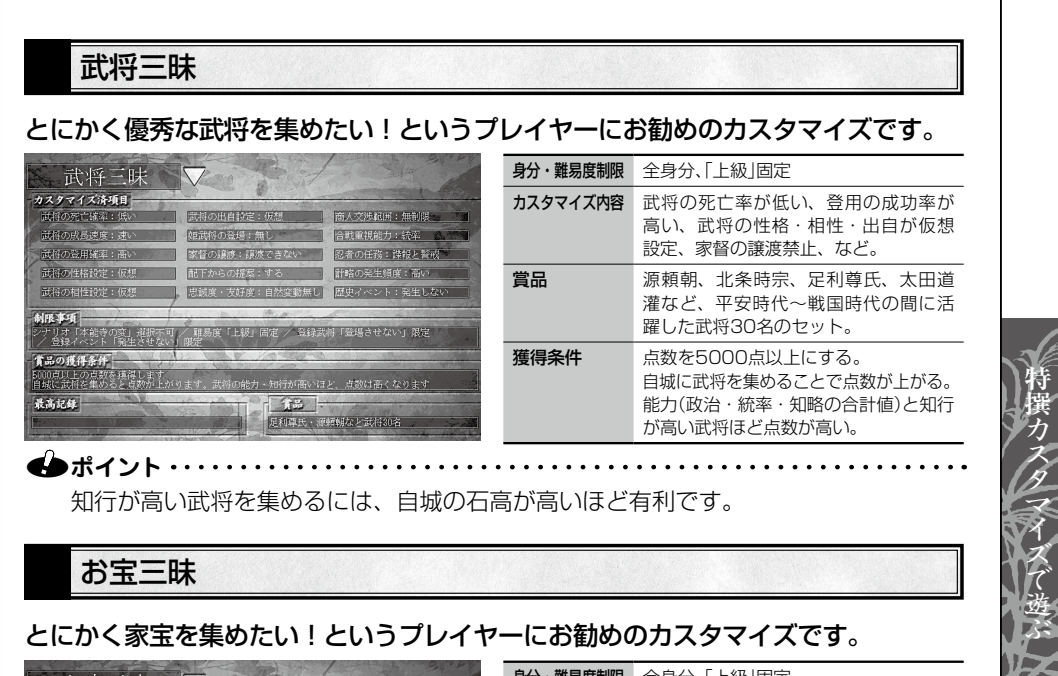

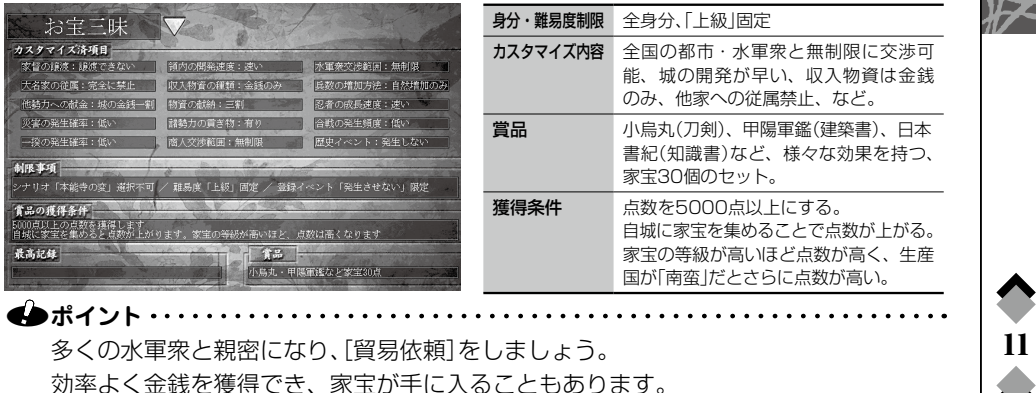

『信長の野望・蒼天録 パワーアップキット』

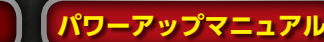

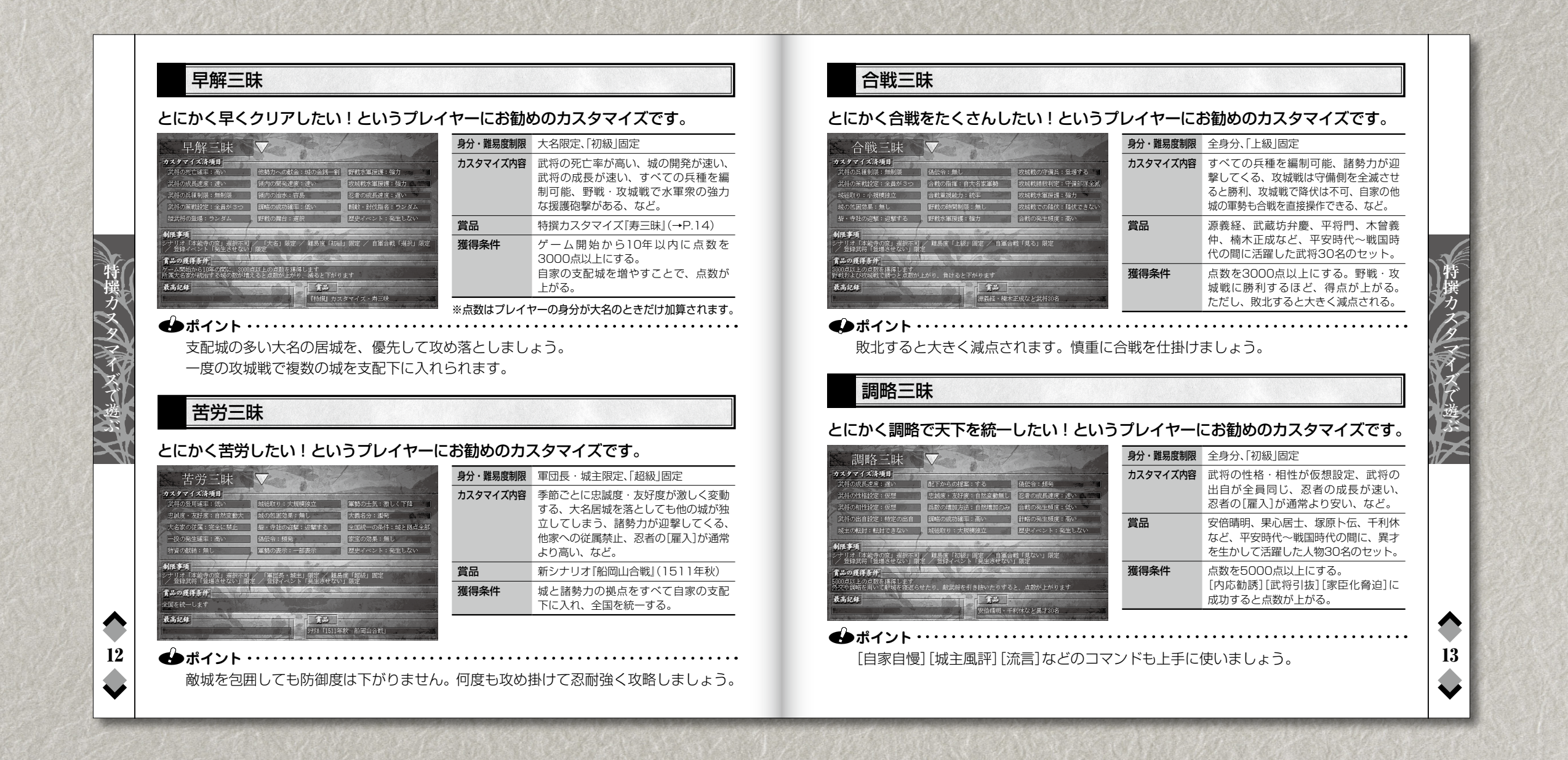

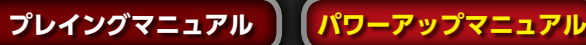

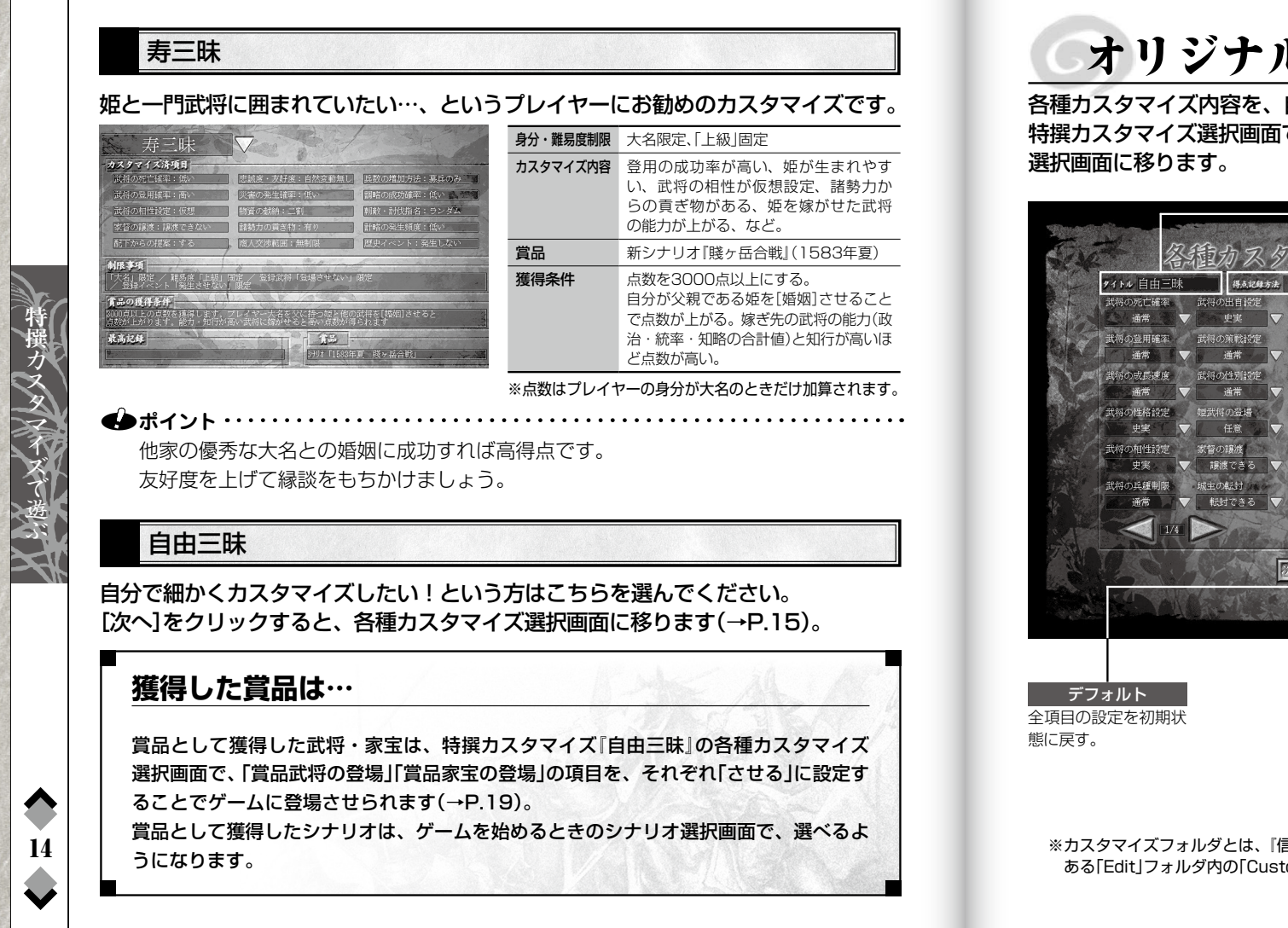

オリジナルカスタマイズ 各種カスタマイズ内容を、自由に変えてゲームをプレイできます。 特撰カスタマイズ選択画面で「自由三昧」を選んで[次へ]を押すと、各種カスタマイズ タイトル カスタマイズのタイト 各種力又夕マイズ選択画面 ルを入力する。 全角7文字まで入力で タイトル自由三昧 得点記録方法 無し 🔻 カスタマイズファイル 酒池肉林三昧 らの提案 きる。 ▼ 史実 ▼ しない 🛛 🔻 得点記録方法 通常 🗸 通常 🗸 自然変動有り 🔻 点数を記録する方法を 層の成長速度 武将の性別設定 大名家の従属 選ぶ。 通常 / ▼ 通常 ▼ 通常 ▼ 特撰カスタマイズで賞 将の性格設定 姫武将の登場 他勢力への献金 史実 🗸 任意 🗸 🗸 一定額 🤜 品を獲得すると、選べ 災害の発生確率 るようになる。 史実 🗸 譲渡できる 🗸 通常 🗸 武将の兵鍾制限 通常 ▼ 転封できる ▼ 通常 読込 \_\_\_\_\_ 選択中のカスタマイズ デフォルト ファイルを読み込む。 ズ 阮 庆石 出力 現在の設定をカスタマ イズファイルとしてカ スタマイズフォルダ (※)に出力する。  $\frown$ ※カスタマイズフォルダとは、「信長の野望・蒼天録 パワーアップキット」をインストールしたフォルダの中に 15 ある「Edit」フォルダ内の「Custom」フォルダです。

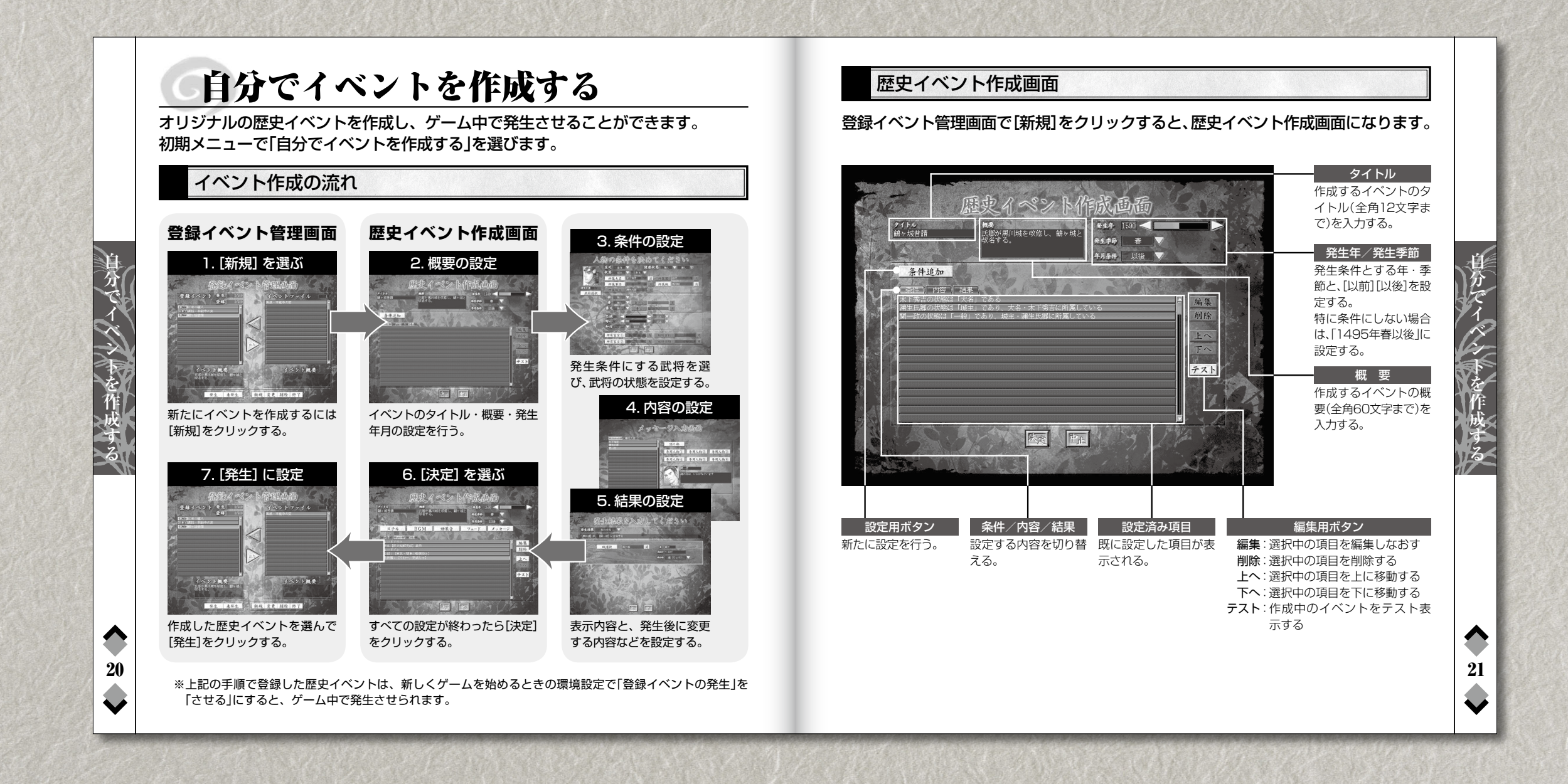

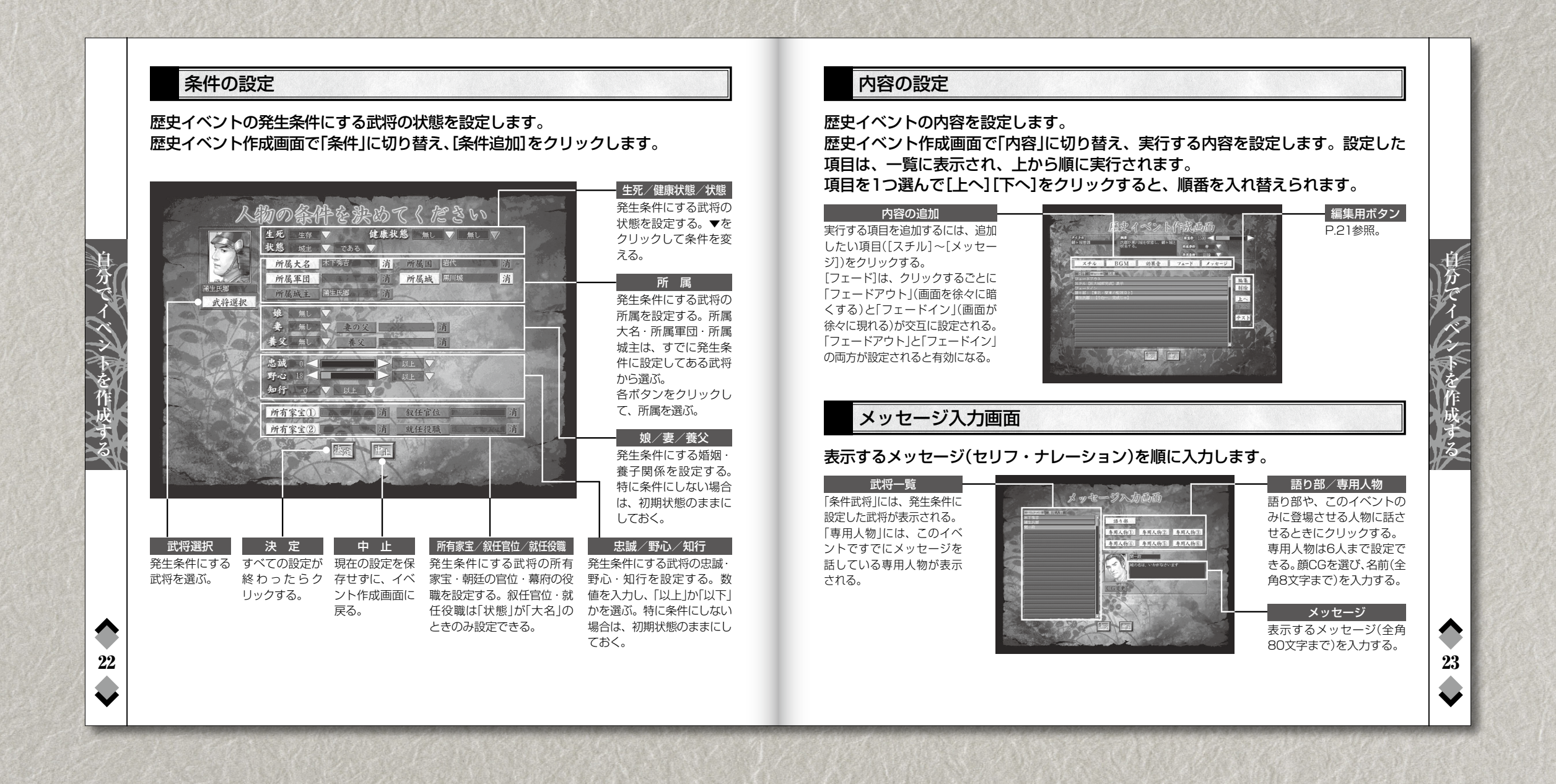

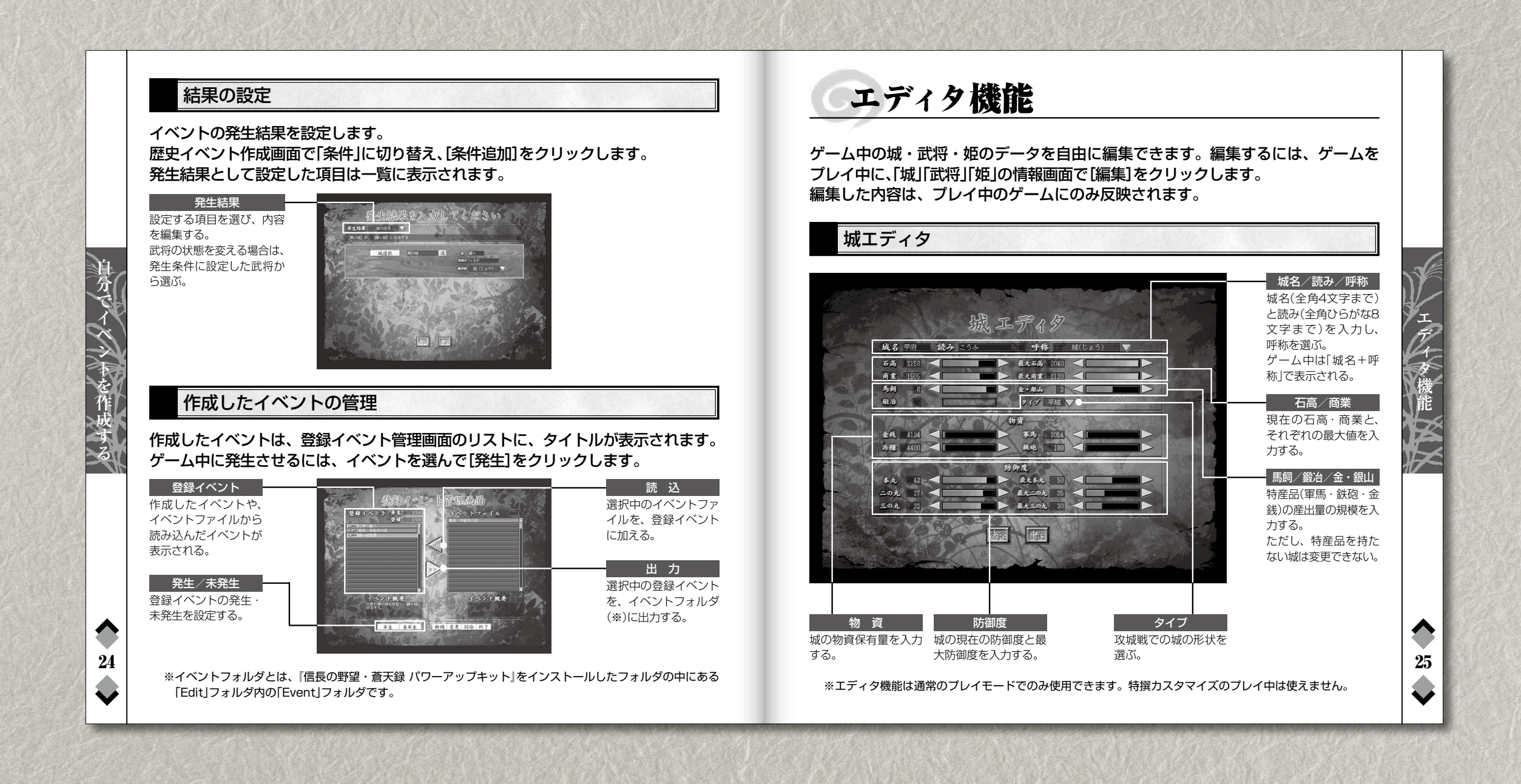

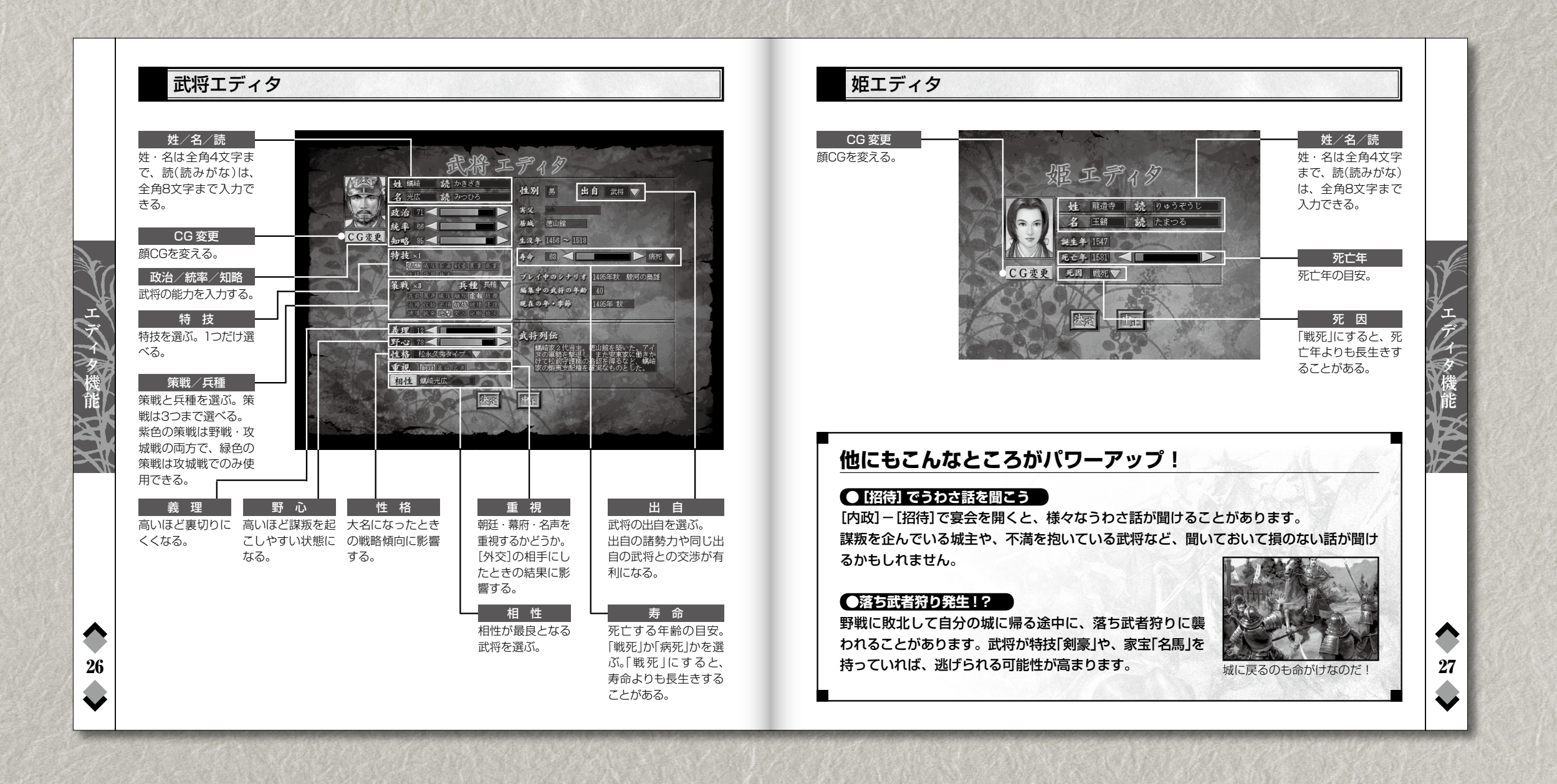

<u>パワ</u>-アップマニュアル